# เรื่อง การจ่ายเงิน(เจ้าหนี้)

เอกสารประกอบการอบรม วันที่ 23 ธันวาคม 2564 โดยงานระบบสารสนเทศทางการบัญชี กองคลัง

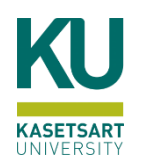

# หัวข้อสำคัญที่จะกล่าวถึงมีดังนี้

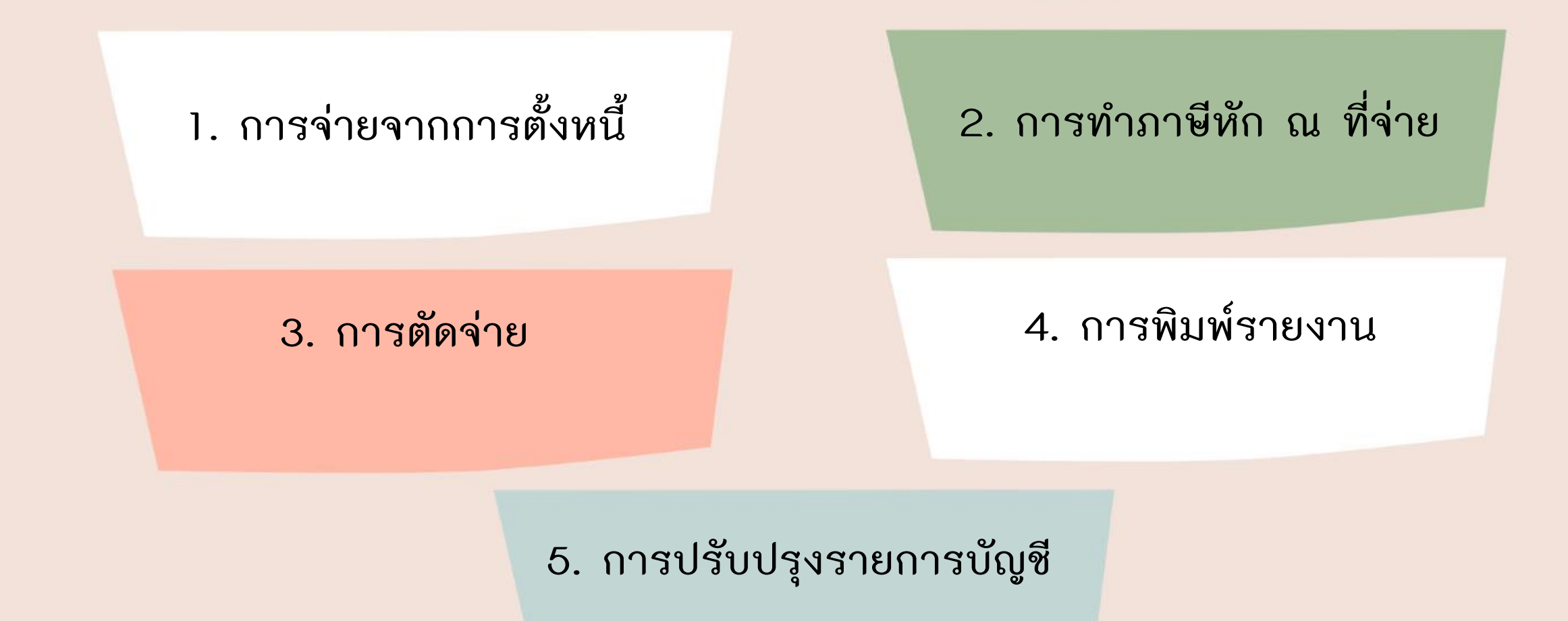

ไปที่บัญชีเจ้าหนี้ > สมุดรายวัน > การชำระเงิน > สมุดรายวันการชำระเงิน

| // Microsoft Dynamics AX - Kasetsart University [AOS2: รหัสรอบเวลา - 2297] - [1 - 1000]                                                                                                  |                                                                                                    | _          |      | × |   |
|----------------------------------------------------------------------------------------------------|----------------------------------------------------------------------------------------------------|------------|------|---|---|
|                                                                                                    |                                                                                                    | <b>4</b> 9 | 97 E |   | ٥ |
| 🗈 📽 🗟   🖶 🛅   米 🦜 🗎   蒜 🛝   🔔   箔   छ 🗄 📷                                                                                                    |                                                                                                    |            |      |   |   |
| <ul> <li>สถานที่</li> <li>ระบาระ</li> <li>เบส์งซื้อ</li> <li>เบส์งซื้อ</li> <li>เบแล้งหนี้</li> <li>การข่าระผิน</li> <li>สมุดรายวันการข่าระผิน</li> <li>การโอนบ้ายการข่าระผิน</li> </ul> | <ul> <li>แบบฟอร์มหั่วไป</li> <li>รายการจองงบประมาณ<br/>การร้องขอดินเงิน<br/>ทำเรื่องดินเงิน</li> <li>รายการดินเงิน</li> <li>รายการดินเงิน</li> <li>รายการดินเงินงบประมาณ<br/>รายกะเอียดผู้จัดจำหน่าย</li> <li>หะเบียนคุมการอนุมัติการเช่า</li> <li>หะเบียนคุมการอนุมัติการข้อ</li> </ul> |            | ~    |   | ^ |

- กรอกข้อมูลที่ Tab ภาพรวม ให้ครบถ้วน

|              | 🙀 สมุดรายวัน (1 - 1000) |                                                                              |              |                    |                           |             | – 🗆 X                  |  |
|--------------|-------------------------|------------------------------------------------------------------------------|--------------|--------------------|---------------------------|-------------|------------------------|--|
|              | ไฟล์ แก้ไข เครื่องมือ   | ดำสั่ง วิธีใช้                                                               |              |                    |                           |             |                        |  |
|              | 🗈 🖶 🗙   🖶 🖻             | ◙   🛪 🚾 🏂   10- 04   0   10- 10- 10- 10- 10- 10- 10- 10- 10- 10-             |              |                    |                           |             |                        |  |
|              | 1                       |                                                                              |              |                    |                           |             |                        |  |
|              | แสดง: ทั้งหมด           | ∽ แสดงเฉพาะที่ผู้ใช้สร้างขึ้นเท่านั้น: 🗌                                     |              |                    |                           | 1           | บันทึกรายละเอียด (b)   |  |
|              | ภาพรรม ทั่วไป การตั้ง   | ้งค่า การบล็อด มิติ ประวัติ                                                  |              |                    |                           |             | ตรวจสอบความถูกต้อง (d) |  |
|              | ชื่อ                    | หมายเลขสมุดรายวัน เลขที่อ้างอิงใบเสร็จรับพื้น รหัสรายการเดิ เอกสาร ด้าอธิบาย |              |                    | ลงรายการบัญชีแล้ว ล็อก ใจ | ้ข้อยู่     | ลงรายการบัญชี (e) 🕨 ▸  |  |
|              | 2 -                     | · · · · 3 · 4                                                                |              |                    | • •                       |             | Functions •            |  |
|              | 642B00AP                | 803236623 642800PE00805 (7785)จ่ายผินต่าไปรษณีย์ มี.ย                        | .64 ส่วนกลาง | i -บจก.ไปรษณีย์ไทย |                           |             | การอนุมัติ (g) 🕨 🕨     |  |
|              | <u>ع</u>                |                                                                              |              |                    |                           |             |                        |  |
| - ก          | เรอกขอมูล               | ลท lab มด เหครบถวน                                                           |              |                    |                           |             |                        |  |
| าพรวม ทั่วไป | ป การตั้งค่า การบ       | เลือด มิติ ประวัติ                                                           |              |                    | 1                         |             |                        |  |
|              |                         |                                                                              |              | ฟิลด์              | คำอธิบาย                  |             |                        |  |
| 101          |                         | ดาอรบายรายสะเอยด                                                             |              | ชื่อ               | ระบุชุดเลขที่เอกสารตามแ   | เหล่งเงิน แ | ละหน่วยงาน             |  |
| แหล่งเงิน:   | 2000                    | ค่ำอธิบาย: ผินรายได้                                                         |              |                    | สดเองเพื่อดสาร            | ລຳລະນ       | 264                    |  |
| หน่วยงาน:    | B00010010               | ด้ำอธิบาย: ส่วนกลาง มก.บางเขน                                                |              |                    | มูงแลงทอกลาง              |             | ย ม ส้                 |  |
| แผนงาน:      | 999999                  | ดำอธิบาย: ผลงานสนับสนนการดำเนินงาน                                           | i l          |                    | YYXXAP                    | ใบสำเ       | าัญจ่ายเจ้าหนี         |  |
| 5            | 00                      |                                                                              | ]            |                    | โครงสร้างคือ              | Y           | XXAP                   |  |
| 1954115      | 99                      | ดาอธยาย: เมระยุมตเตรงการ                                                     |              |                    | YY คือ แหล่งเงิน 1=เงินง  | งบประมาถ    | ı 2 = เงินรายใด้       |  |
| ปีการศึกษา   | : 99                    | ด่ำอธิบาย: ไม่ระบุมิติปีการศึกษา                                             |              |                    | XX คือ รหัสหน่วยงาน       |             |                        |  |
| กองทุน:      | 99                      | คำอธิบาย: ไม่ระบุมิติกองทุน                                                  |              |                    | AP คือ ชุดเฉขที่เอกสาร ส  | สำหรับการ   | รจ่ายเจ้าหนึ้          |  |
| วิเคราะห์:   | 99                      | คำอธิบาย: ไม่ระบุมิติวิเคราะห์                                               |              | เอกสาร             | ระบุเลขที่ใบอนุมัติจ่าข   |             |                        |  |
| สาขา VAT:    | : HO                    |                                                                              |              | คำอธิบายรายการ     | ระบุ คำอธิบาชราชการ       |             |                        |  |
|              |                         |                                                                              |              |                    |                           |             |                        |  |

- ที่ Tab ภาพรวม

ขั้นตอนที่ 1 กรอกวันที่ / ชนิดบัญชี / รหัสเจ้าหนี้ /คำอธิบายให้ครบถ้วน
 ขั้นตอนที่ 2 กด ฟังก์ชั่น

ขั้นตอนที่ 3 กด การชำระเงิน <u>เพื่อ</u>ให้ระบบดึงหนี้ที่ตั้งไว้เพื่อมาชำระให้อัตโนมัติ

| ยอดดุ | a —           |                | รวมเดบิต              | รวมเครดิต                                   |                    |       |        |             |                     | ลงรายการบัญชี        | • |
|-------|---------------|----------------|-----------------------|---------------------------------------------|--------------------|-------|--------|-------------|---------------------|----------------------|---|
| ដង    | เดรายวัน:     |                | สมุดรายวัน:           | สมุดรายวัน:                                 |                    |       |        |             |                     | ตรวจสอบความถูกต้อง   | • |
| ព់ខ   | ใบสำคัญ:      |                | ต่อโบสำคัญ:           | ต่อโบสำคัญ:                                 |                    |       |        |             | 3                   | 2 กาษีขาย            |   |
| ภาพ   | รวม ทั่วไป มิ | ติ การชำระเงิน | ด่าธรรมเนียมการซ่ำร   | เงิน ธนาคาร สินทรัพย์กาวร ประวัติ           |                    |       |        |             | การซ่าระเงิน        | ฟังก์ขั้น            | • |
|       | วันที่        | ชนิดบัญชี      | บ้ญชี                 | ด้าอธิบายรายการ                             |                    | เดบิต | เครดิต | ชนิดของบัญ  | สร้างการชำระเงิน    | สถานะการขำระเงิน     | • |
| 1     | 3/8/2021      | ผู้จัดจำหน่าย  | 23-0105546095724      | 4 (7785)จ่ายเงินค่าไปรษณีย์ มิ.ย.64 ส่วนกลา | าง -บจก.ไปรษณีย์ไท | เย    |        | บัญชีแยกประ | ข้อความในสมุดรายวัน | ข้อเสนอการซ่ำระเงิน  | • |
|       |               | ฟิลด์          | คำอธิบาย              |                                             |                    |       |        |             | Voucher text        | การสอบถาม            | • |
|       |               | วันที่         | ระบุวันที่ทำจ่าย      |                                             |                    |       |        |             | ลบบรรทัดสมุตรายวัน  | พิมพ์ (a)            | • |
|       |               | ชนิดบัญชี      | ระบุเป็นผู้จัดจำหน่าย |                                             |                    |       |        |             | ใบสำคัญรับผิน       |                      |   |
|       |               | บัญชี          | เลือกชื่อเจ้าหนี้     |                                             |                    |       |        |             |                     | ส่งทางอีเล็กทรอนิกส์ |   |
|       |               |                | AP-หมายเลขป           | ระจำตัวประชาชน/หมายเลขผู้เสียภาษี           |                    |       |        |             |                     |                      |   |
|       |               |                | รหัสเจ้าหนี้ (AP)     | คำอธิบาย                                    |                    |       |        |             |                     |                      |   |
|       |               |                | 20                    | เจ้าหนี้การก้า - บุกคลภายนอก                |                    |       |        |             |                     |                      |   |
|       |               |                | 21                    | เจ้าหนี้การค้า - หน่วยงานภาครัฐ             |                    |       |        |             |                     |                      |   |
|       |               |                | 22                    | เจ้าหนี้อื่น - บุคคลภายนอก                  |                    |       |        |             |                     |                      |   |
|       |               |                | 23                    | เจ้าหนี้อื่น - หน่วยงานภาครัฐ               |                    |       |        |             |                     |                      |   |
|       |               |                | 24                    | ใบสำคัญก้างง่าย                             |                    |       |        |             |                     |                      |   |
|       |               |                | 29                    | เจ้าหนี้ - หน่วยงานภายในมหาวิทยาลัย         |                    |       |        |             |                     |                      |   |
|       |               | คำอธิบายรายการ | ระบุคำอธิบายรายการ    |                                             |                    |       |        |             |                     |                      |   |

- เลือกหนี้ตามใบอนุมัติจ่าย หรือหมายเลข invoice ของเจ้าหนี้ โดยทำเครื่องหมาย 🗸 ที่ช่องทำเครื่องหมาย

\*กรณี ชำระไม่เต็มจำนวน สามารถระบุจำนวนเงินที่จะชำระบางส่วน โดยระบุตัวเลขติดลบเท่ากับจำนวนที่จะจ<mark>่าย</mark>

| 🕎 การแก้ไขธุรกรรมที่เปิด (1 - 1000) - ใบสำคัญ: 642B00PI00913, 15/7/2021, อนุมัติแล้ว: โซ, โบแจ้งหนี่: 642B00PE00805, บัญชีผู้จัดจำหน่าย: 23-0105546095724 — 🗆 🗙 |                                              |               |           |             |             |                     |            |                      |               |           |          |                  | ×              |              |      |
|----------------------------------------------------------------------------------------------------|----------------------------------------------|---------------|-----------|-------------|-------------|---------------------|------------|----------------------|---------------|-----------|----------|------------------|----------------|--------------|------|
| ไฟ                                                                                                    | า์ แก้ไข                                     | เครื่องมือ คำ | เส้ง วิธี | ใช้         |             |                     |            |                      |               |           |          |                  |                |              |      |
|                                                                                                    | $\square \times$                             | 🖶 🗟 🗷         | 17        | 🔽 🏹         | 🏹   K• 🤞    |                     | 🕛 🔔 🛛 🤨    | )                    |               |           |          |                  |                |              |      |
| ผลรา                                                                                                    | มที่ทำเครื่อง                                | หมาย:         | -!        | 55,485.00   | ผลรวมที่ทำแ | ครื่องหมายใน บาท:   | -55,485.00 | ยอดดุลของผู้จัดจำหน่ | าย: -55,48    | 5.00      |          |                  | กำลังปรับโครงส | ร้างธุรกรรม์ | ใหม่ |
| ส่วนลดเงินสดที่ประเมิน: 0.00 ส่วนลดเงินสดที่ประเมินใน บาท: 0.00 ข้อเสนอการซำระเงิน:                                                                             |                                              |               |           |             |             |                     |            |                      |               |           |          |                  |                |              |      |
| โอนเ                                                                                                    | โอนข้ายแล้ว: 0.00 โอนข้ายใน ยาท: <b>0.00</b> |               |           |             |             |                     |            |                      |               |           |          |                  |                |              |      |
| กา                                                                                                    | พรวม ทั่วไข                                  | ป การซำระผิ   | งัน การ   | ข้าระเงิน ส | วนลดเงินสด  | มิติ ภาษีหัก ณ ที่จ | ่าย        |                      |               |           |          |                  |                |              |      |
|                                                                                                    | ຄູກ                                          | ทำเครื่องหมาย | ใช้       | ใบสำคัญ     |             | บัญชี               | วันที่     | วันที่ครบกำหนด       | ใบแจ้งหนึ่    | จำนวนเงิน | สกุลเงิน | ยอดเงินที่จะชำระ |                |              |      |
| • • • • • • • • • • • • • • • • • • •                                                                                                    |                                              |               |           |             |             |                     |            |                      |               |           |          |                  |                |              |      |
|                                                                                                    |                                              |               | ปกติ      | 642B00PI    | 100913      | 23-0105546095724    | 15/7/2021  | 15/7/2021            | 642B00PE00805 | 55,485.00 | บาท      | -55,485.00       |                |              |      |
|                                                                                                    |                                              |               |           |             |             |                     |            |                      |               |           |          |                  |                |              |      |

### จากนั้นกดปิด หน้าต่างดังกล่าว แล้วระบบจะแสดงยอดที่จะจ่ายชำระด้าน เดบิต อัตโนมัติ

| 🕎 ใบสำคัญสมุดรายว่ | ัน (1 - 1000) - สมุดรา: | ยวัน: 642B00AP, หมายเลข   | สมุดรายวัน: B0323662 | 3, ชนิดสมุดรายวัน:   | การข่าระดินเงินให้แก่ผู้จัดจำเ | หน่าย     |        |                     |              |                  | _        | · 🗆             | ×     |
|--------------------|-------------------------|---------------------------|----------------------|----------------------|--------------------------------|-----------|--------|---------------------|--------------|------------------|----------|-----------------|-------|
| ไฟล์ แก้ไข เครื่อ  | งมือ คำสั่ง วิธีใช้     |                           |                      |                      |                                |           |        |                     |              |                  |          |                 |       |
| 🗅 🔒 🗡   🖶          | 🗟 🛛 🛛 🕅                 | i 🍒 🏹   🍋 🝕 🤞             |                      | P 🔔 🕜                |                                |           |        |                     |              |                  |          |                 |       |
| ยอดดุล             |                         | รวมเดบิต                  |                      | รวมเครดิต            |                                |           |        |                     |              |                  | 6        | งรายการบัญชี    | •     |
| สมุดรายวัน:        | 55,485.00               | สมุดรายวัน:               | 55,485.00            | สมุดรายวัน:          | 0.00                           |           |        |                     |              |                  | (N-5-3-5 | เสอบความถูกต้   | โอง ▶ |
| ต่อใบสำคัญ:        | 55,485.00               | ต่อใบสำคัญ:               | 55,485.00            | ต่อใบสำคัญ:          | 0.00                           |           |        |                     |              |                  |          | ภาษียาย         |       |
| ภาพรวม ทั่วไป      | มิติ การซ่ำระเงิน       | เ ด่าธรรมเนียมการชำระเงิง | เ ธนาดาร สินทรัพย์   | ักาวร ประวัติ        |                                |           |        |                     |              |                  |          | ฟังก์ชน         | •     |
| วันที่             | ชนิดบัญชี               | บ้ญชี                     | ด่ำอธิบายรายการ      |                      |                                | เดบิต     | เครดิต | ชนิดของบัญชีตรงข้าม | บ้ญชีตรงข้าม | สถานะการชำระเงิน | สถ       | าแขการต่ำระเมิง | u •   |
| 3/8/2021           | ผู้จัดจำหน่าย           | 23-0105546095724          | (7785)จ่ายเงินค่าไปร | สษณีย์ มิ.ย.64 ส่วนก | ลาง -บจก.ไปรษณีย์ไทย           | 55,485.00 |        | บัญชีแยกประเภท      |              | ไม่มี            |          |                 |       |
|                    |                         |                           |                      |                      |                                |           |        |                     |              |                  | ข้อผ     | สนอการชำระเงิง  | u ►   |
|                    |                         |                           |                      |                      |                                |           |        |                     |              |                  |          | การสอบถาม       | •     |

- จากนั้นกดลูกศรลง หรือ กดสร้างกระดาษ เพื่อสร้างบรรทัด ภาษีหัก ณ ที่จ่าย

ที่บรรทัดภาษีหัก ณ ที่จ่าย ระบุจำนวนเงินที่หักด้าน เครดิต แล้วกดปุ่ม ใบกำกับภาษีหัก ณ ที่จ่าย

| กาพ | รวม ทั่วไป มี | เดิ การชำระเงิง | น ด่าธรรมเนียมการชำระเงิน | เ ธนาดาร สินทรัพย์ภาวร ประวัติ                                        |           |        |                     |              |                  |   | พึ่งกัขใน 🕨              |
|-----|---------------|-----------------|---------------------------|-----------------------------------------------------------------------|-----------|--------|---------------------|--------------|------------------|---|--------------------------|
|     | วันที่        | ชนิดบัญชี       | บ้ญขึ                     | ดำอธิบายรายการ                                                        | เดบิต     | เครดิต | ชนิดของบัญชีตรงข้าม | บ้ญชีตรงข้าม | สถานะการขำระเงิน |   | สถานะการค่ำระเงิน        |
|     | 3/8/2021      | ผู้จัดจำหน่าย   | 23-0105546095724          | (7785)จ่ายเงินด่าไปรษณีย์ มิ.ย.64 ส่วนกลาง -บจก.ไปรษณีย์ไทย           | 55,485.00 |        | บ้ญชีแยกประเภท      |              | ไม่มี            |   |                          |
| 1   | 3/8/2021      | บัญชีแยกประเภท  | 210204010601              | (7785)จ่ายเงินค่าไปรษณีย์ มิ.ย.64 ส่วนกลาง -บจก.ไปรษณีย์ไทย           |           | 554.85 | บ้ญชีแยกประเภท      |              | ไม่มี            |   | ข้อเสนอการชำระเงิน 🕨     |
|     |               |                 | 210204010301              | ปัญชีภาษีหัก ณ ที่จ่ายรอนำสง - ภาษีพินใด้บุคคลธรรมดา ภงด. 3           |           | 1      |                     |              |                  |   | การสอบถาม 🕨              |
|     |               |                 | 210204010401              | บัญชีภาษีหัก ณ ที่จ่ายรอน่ำส่ง - ภาษีผินได้บุคคลธรรมดา กงด. 1         |           |        |                     |              |                  |   | พิมพ์ (a) 🕨 🕨            |
|     |               |                 | 210204010601              | บัญชีภาษีหัก ณ ที่จ่ายรอน่ำส่ง - ภาษีผินได้นิติบุคคลจากบุคคลภายนอ<br> | ก กงด. 53 |        |                     |              |                  |   | ส่งทางอิเล็กทรอนิกส์     |
|     |               |                 |                           |                                                                       |           |        |                     |              |                  | 2 | ใบกำกับกาษีหัก ณ ที่จ่าย |

### กดสร้างหรือ Ctrl +N เพื่อสร้างรายการ

| <b>i</b> | รุรกรรมภาษีหัก ณ                                                | เพื่ล่าย (1 - 1000) - หมาย | เลขสมุดรายวัน: B0 | 3236623, ใบสำคัญ: 642B00AP(    | 02691, รห้สเรกคอร์ดข | องธุรกรรมอ้างอิง: 5675359983, เรศ | าคอร์ดใหม่        |           |                         | – 🗆 X                        |  |  |
|----------|-----------------------------------------------------------------|----------------------------|-------------------|--------------------------------|----------------------|-----------------------------------|-------------------|-----------|-------------------------|------------------------------|--|--|
| ไฟส      | โ แก้ไข เครื่อ                                                  | หมือ คำสั่ง วิธีใช้        |                   |                                |                      |                                   |                   |           |                         |                              |  |  |
|          | 🔒 🗙 🖷                                                           | • 🗟 🛛   🔻 🔽 🕻              | 🖗 🍸   I🍁 <        | ◀ ◀ ▶ ⊮> ♠    🖺 ,              | A   0                |                                   |                   |           |                         |                              |  |  |
| การ      | พรวม ทั่วไป                                                     | ที่อยู่ บันทึกรายละเอีย    | រព                |                                |                      |                                   |                   |           |                         | ลงรายการบัญชี (a) 🕨          |  |  |
|          | วันที่                                                          | เลขที่ภาษีหัก ณ ทีล่าย     | ชนิดบัญชี         | บ้ญขึ                          | โดรงร่างรายงาน       | ชื่อ                              | ชนิดผู้จัดจำหน่าย | สถานะ     | ยอดรวมภาษีหัก ณ ที่จ่าย | ใบกำกับภาษีหัก ณ ที่จ่าย (b) |  |  |
|          | · · · · · · · · · · · · · · · · · · ·                           |                            |                   |                                |                      |                                   |                   |           |                         |                              |  |  |
| *        | 3/8/2021                                                        |                            | ผู้จัดจำหน่าย     | 23-0105546095724               | กงด. 53              | บริษัท ไปรษณีย์ไทย จำกัด          | นิติบุคคล         | ไม่มี     | 554.85                  | ใบสำคัญ (d)                  |  |  |
|          |                                                                 |                            | 1                 | 2                              |                      |                                   |                   |           |                         | ฟังก์ชุษี (ค)                |  |  |
|          |                                                                 | ฟิลด์                      | คำอ               | ธิบาย                          |                      |                                   |                   |           | ¥                       | Manou (c)                    |  |  |
|          | ชนิดบัญชี เลือกบัญชีผู้จัดจำหน่าย <b>ยอดเงินจะขึ้นอัตโนมัติ</b> |                            |                   |                                |                      |                                   |                   |           |                         |                              |  |  |
|          |                                                                 | บัญชี                      | ระบุ              | ตามที่มีให้                    |                      |                                   | ตา                | มจำนวนเงิ | นที่กรอกไว้ด้านเครดิต   |                              |  |  |
|          |                                                                 | ชื่อ                       | ระบุ              | ชื่อ ผู้ที่จะออกใบกำกับภาษีให่ | ۲<br>۱               |                                   |                   |           |                         |                              |  |  |

### - Tab ทั่วไป

| - Tab ทั่วไป                                                                                                    |                                                              | - Tab ที่อยู่                 |                              |
|----------------------------------------------------------------------------------------------------|--------------------------------------------------------------|-------------------------------|------------------------------|
| 🌉 ธุรกรรมภาษีหัก ณ ที่จ่าย (1 - 1000) - เลขที่ภาษีหัก ณ ทีจ่าย: , 23-0105546095724, หมายเลขสมุดรายวัน: B03236623, ใบสำคัญ: 642B00AP0 | 02691, รหัสเรกดอร์ดของธุรกรรมอ้างอิง: 5675359983             | ภาพรวม ทั่วไป ที่อยู่ บันทึกร | รายละเอียด                   |
| ไฟล์ แก้ไข เครื่องมือ คำสั่ง วิธีใช้                                                                                                 |                                                              | ที่อย่                        |                              |
| 🖿 🖶 🗡   🖶 🖻 🕼 🎢 🌋 莎 🌋   🍋 🔍 🗸 🕨 🕬   😬 🔔   🕐                                                                                          |                                                              | นัณซี: 23-01055460957         | 24                           |
| ภาพรรม ทั่วไป ที่อยู่ บันทึกรายละเอียด                                                                                               |                                                              | ชื่อ: ปริษัท ไปรษณีย์ไทย      | ย จำกัด                      |
| รายละเอียด ข้อมูลอ้างอิง สถ                                                                                                    | านะ                                                          | ที่อย่: 111 หม่ 3 ถนนแจ้ง     | วัฒนะ แขวงท่งสอง             |
| วันที่: 3/8/2021 พมายเลขสมุดรายวัน: B03236623                                                                                        | ชนิดผู้จัดจำหน่าย: นิติบุคคล 🗸                               | ้ ห้อง เขตหลักสี่ กรุง        | เทพฯ 10210                   |
| วันที่ลงรายการบัญชี: ยีนสำคัญ: 642B00AP02691                                                                                         | หมายเลขภาษี: 0105546095724                                   |                               |                              |
| เลยที่ภาษีหัก ณ ที่จ่าย: ตามสัญญา:                                                                                                   | โดรงร่างรายงาน: <sub>กงด. 53</sub> ∨                         |                               |                              |
| เลยที่ภาษีหัก ณ ที่จ่าย (กรอกเอง): โอนสิทธิเรียกร้องแก่:                                                                             | สถานะ: "แม่มี 🗸                                              | หมายเลขภาษี: 0105546095724    |                              |
| ขอดรวมภาษีหัก ณ ที่ล่าข 554.85 ที่อยู่โอนสิทธิเรียกร้อง:                                                                             | ชนิดของการชำระเงิน: หักภาษี ณ ที่ล่าย 🗸                      | ที่ตั้ง: 642B00WT             | ~                            |
| ์ ขี่ย้ึง: 642B00WT ✓                                                                                                    |                                                              |                               | ν                            |
| เลือกที่ตั้ง หน่วยงาน ตนเอง                                                                                                    | ตรวจสอบความถูกต้อง                                           | ตรวจสอบความถู                 | ุกตอง                        |
| <ul> <li>Tab บันทึกรายละเอียด</li> <li>กดสร้างหรือ Ctrl +N เพื่อสร้างรายการ</li> </ul>                                               |                                                              |                               |                              |
| 🌉 ธุรกรรมภาษีหัก ณ ที่จ่าย (1 - 1000) - เลขที่ภาษีหัก ณ ทีจ่าย: , 23-0105546095724, หมายเลขสมุดรายวัน: B03236623, ใบสำคัญ            | บู: 642B00AP02691, รหัสเรกดอร์ดของธุรกรรมอ้างอิง: 5675359983 |                               | - 🗆 X                        |
| ไฟล์ แก้ไข เครื่องมือ คำสั่ง วิธีใช้                                                                                                 |                                                              |                               |                              |
|                                                                                                    |                                                              |                               |                              |
| ภาพรรม ทั่วไป ที่อยู่ บันทึกรายละเอียด                                                                                               |                                                              |                               | ลงรายการบัญชี (a) ►          |
| กลุ่มภาษิหัก ณ ที่จ่ายตามประเภทสินค้า ดำอธิบาย รหัสภาษิหัก ณ ที่จ่าย ฐานภาษิหัก ณ ที่จ่าย จำนวนผินภาษิหัก :                          | ณ ที่จ่าย ด่า เรียงลำดับใบสั่ง                               |                               | ใบกำกับภาษีหัก ณ ที่ล่าย (b) |
| กริดนี้ว่าง                                                                                                    | 1                                                            |                               | ใบกำกับภาษีหัก ณ ที่จ่าย (c) |
|                                                                                                    |                                                              |                               | ใบกำคัญ (d)                  |
|                                                                                                    |                                                              |                               | ฟังก์ชัน (e) ▶               |
|                                                                                                    |                                                              |                               |                              |
|                                                                                                    |                                                              |                               |                              |

| 🧊 e        | รกรรมภาษีหัก ณ ที่จ่า | าย (1 - 1000) - เลขที่ภาษีห้ | ัก ณ ที <sub>่</sub> จ่าย: , 23-0105! | 46095724, หมายเลขสมุดรายวั  | iu: B03236623, ใบสำคัญ: 642B0 | 0AP02691, รหัส | แรกคอร์ดของธุรกรรม | อ้างอิง: 5675359983                                 | - 🗆 X                        |
|------------|-----------------------|------------------------------|---------------------------------------|-----------------------------|-------------------------------|----------------|--------------------|-----------------------------------------------------|------------------------------|
| ไฟล์       | ้ แก้ไข เครื่องมือ    | คำสั่ง วิธีใช้               |                                       |                             |                               |                |                    |                                                     |                              |
|            | 🖶 🗙 🖶 🖸               | i 🛛 🖗 🐨 🖌                    | 📡   14- 44- 4                         | > I> 🔶 🗐   🖄 🙏   🔇          | 0                             |                |                    |                                                     |                              |
| กาง        | เรวม ทั่วไป ที่อยุ    | ปู่ บันทึกรายละเอียด         |                                       |                             |                               |                |                    |                                                     | ลงรายการบัญชี (a) 🕨 ▸        |
|            | กลุ่มภาษีหัก ณ ที่จ่  | า ดำอธิบาย                   | รหัสภาษีหัก ณ เ                       | ี้ล่าย ฐานภาษีหัก ณ ที่ล่าย | จำนวนเงินภาษีหัก ณ ที่จ่าย    | ด่า เรื        | รียงลำดับใบสั่ง    |                                                     | ใบกำกับภาษีหัก ณ ที่จ่าย (b) |
| *          |                       | ~                            |                                       | 0.00                        | 554.85                        | 0.00           | 0                  |                                                     | ใบกำกับภาษีหัก ณ ที่จ่าย (c) |
|            |                       |                              | _ ↓                                   |                             |                               |                |                    |                                                     | ใบสำคัญ (d)                  |
|            | กลุ่มภาษีหัก          | ด่ำอธิบาย                    | รหัสภาษีหัก .                         | 🔺 ชื่อภาษีหัก ณ ที่จ่าย     |                               |                |                    |                                                     | ฟังก์ขั่น (e) →              |
|            | 01                    | ด่าวสัตุ                     | WH01-10                               | บุคคลภายใน 10%              |                               |                |                    |                                                     |                              |
|            | 02                    | ด่าจ้างเหมา                  | WH03-1                                | บุคคลธรรมดา 1%              |                               |                |                    |                                                     |                              |
|            | 03                    | ดาบรบ<br>ภาษีออกให้          | WH53-1                                | นิติบุคคล-บุคคลภา           | ยนอก 1%                       |                |                    |                                                     |                              |
|            | 05                    | ด่าสาธารณปโกด                | *ข้อควร                               | ระวัง                       |                               |                |                    |                                                     |                              |
|            | 06                    | ด่าดรุภัณฑ์                  | ควรเลือ                               | ก รหัสภาษี ให้สะ            | อดคล้องกับโครงร่า             | เงรายงาเ       | ۲<br>۱             |                                                     |                              |
|            | 07                    | ด่าวิจัย                     |                                       |                             | 1                             |                | 1                  |                                                     |                              |
| กลุ่มขอ    | a 08                  | ด่าเข่า                      | นด้า                                  |                             |                               |                | _                  |                                                     | บาท 1000 usr 🗐 📑 🦼           |
|            | 09                    | ด่าบริการ                    |                                       |                             |                               |                |                    |                                                     |                              |
| - <b>-</b> | ธุรกรรมกาษีหัก ณ เ    | ที่จ่าย (1 - 1000) - เลขที่  | ภาษีหัก ณ ที่จ่าย: 64                 | B00WT00826, 23-010554       | 16095724, หมายเลขสมุดรายว่    | ц: B03236623   | , ใบสำคัญ: 642B0(  | 0AP02691, รหัสเรกคอร์ดของธุรกรรมอ้างอิง: 5675271275 | – 🗆 X                        |
| ไฟส        | า์ แก้ไข เครื่อง      | มือ ดำสั่ง วิธีใช้           |                                       |                             |                               |                |                    |                                                     |                              |
|            | 🖶 X   🖨               | 🗟 🛛 🖓 🐨                      | 🏹 🏹   🕪 🝕                             |                             | 🔺 🖗                           |                |                    |                                                     |                              |
| กา         | พรวม ทั่วไป จ่        | ที่อยู่ บันทึกรายละเอี       | ัยด                                   |                             |                               |                |                    |                                                     | ลงรายการบัญชี 🕨              |
|            | กลุ่มภาษีห้           | ด่ำอธิบาย                    | รหัสภาษีหัก ณ ที่จ่                   | ย ฐานภาษีหัก ณ ที่จ่าย      | จำนวนเงินภาษีหัก ณ ที่จ่าย    | ด่า            | เรียงลำดับใบสั่ง   |                                                     | ใบกำกับภาษีหัก ณ ที่จ่าย     |
|            | 05                    | ด่าสาธารณูปโกด               | WH53-1                                | 55,485.00                   | 554.85                        | 1.00           | 0                  |                                                     | ใบกำกับภาษีหัก ณ ที่จ่าย     |
|            |                       |                              |                                       | 1                           |                               |                |                    |                                                     | ใบสำคัญ                      |
|            |                       |                              |                                       |                             |                               |                |                    |                                                     | เป็นถูกต้น                   |
|            |                       | ระบบจะ                       | ะคำนวณ ฐานภาเ                         | ) ให้อัตโนมัติ หลังจากเ     | สือก รหัสภาษี WH              | เรียบร้อย      |                    |                                                     | Warrota                      |
|            |                       | **ควรตรวจ                    | จสอบจำนวนเงินไ                        | ใกครั้ง หาก ฐานภาษี ท       | าศนิยมไม่ตรง สามารถแ          | ก้ไขตัวเลขได่  | K                  |                                                     |                              |
|            |                       |                              |                                       |                             |                               |                |                    |                                                     |                              |

# การจ่ายจากการตั้งหนี้ (AP) - กรณี จ่ายเซ็ค

จากนั้น สร้างอีกรายการเพื่อจ่ายเช็ค โดยกดสร้าง หรือกด Ctrl +N ที่บรรทัดใหม่ โดยระบุดังนี้

### <u>ที่ Tab ภาพรวม</u>

ขั้นตอนที่ 1 กรอกจำนวนเงินในช่อง เดบิต ขั้นตอนที่ 2 ระบุวิธีการชำระเงิน ขั้นตอนที่ 3 ระบุชื่อผู้รับเงิน

🜉 ใบสำคัญสมุดรายวัน (1 - 1000) - สมุดรายวัน: 642B00AP, หมายเลขสมุดรายวัน: B03236623, ชนิดสมุดรายวัน: การซำระคืนเงินให้แก่ผู้จัดจำหน่าย

ไฟล์ แก้ไข เครื่องมือ ดำสั่ง วิธีใช้

#### | 🗈 🛃 🗡 | 🖶 🗟 🔄 | 🔻 🍒 莎 🍸 | 10 🔍 🔹 10 10 11 | 12 🗛 | 10 1

| ขอดดุล |             |                      | รวมเดบิต          |                              | รวมเครดิต                              |                            |                       |        |                     |                  |                             |               |          | ลงรายการบัณ       | เขี 🕨         |
|--------|-------------|----------------------|-------------------|------------------------------|----------------------------------------|----------------------------|-----------------------|--------|---------------------|------------------|-----------------------------|---------------|----------|-------------------|---------------|
| ដារខ   | เรายวัน:    | 54,930.15            | สมุดรายวัน:       | 110,415.15                   | สมุดรายวัน:                            | 55,485                     | 5.00                  |        |                     |                  |                             |               |          | ตรวจสีละเควาะเณ   | ,-<br>ถต้อง ▶ |
| ต่อใ   | มสำคัญ:     | 54,930.15            | ต่อใบสำคัญ:       | 110,415.15                   | ต่อใบสำคัญ:                            | 55,485                     | 5.00                  |        |                     |                  |                             |               |          |                   |               |
| กาพร   | วม ทั่วไป   | มิติ การชำระผิเ      | เ ด่าธรรมเนียมการ | รขำระเงิน ธนาดาร สินทรัท     | เย้ถาวร ประวัติ                        |                            |                       |        |                     |                  |                             |               |          | ภาษขาย            |               |
|        |             | -                    | -                 |                              |                                        |                            |                       |        |                     |                  |                             | การชำระเงิน   |          | 4 ฟังก์ชั่น       | •             |
|        | วันที       | ชนิดบัญชี            | บัญช <b>ี</b>     | ด่าอธิบายรายการ              |                                        | 8                          | เดบิต                 | เครดิต | ชนิดของบัญชีตรงข้าม | บัญชีตรงข้าม     | สถานะการข้าระเงิน           | สร้างการช่าระ | เงิน     | สถานะการขำระ      | เงิน 🕨        |
|        | 3/8/2021    | ผู้จัดจำหน่าย        | 23-01055460957    | /24 (7785)จ่ายเงินด่าไ       | ปรษณีย์ มี.ย.64 ส่วน                   | กลาง -บจก.ไปรษณีย์ไทย<br>ๆ | 55,485.00             |        | บัญชีแยกประเภท      |                  | ไม่มี                       | ข้อความในสม   | (ดรายวัน | ข้อเสนอการข้าร    | ะเอิน 🕨       |
|        | 3/8/2021    | บญชแยกประเภท         | 210204010601      | (7795) ร่วมเงินดา แ          | ปรษณย ม.ย.04 สวน<br>ประกังโจ้ ม.64 สวน | กลาง -บจก. เปรษณย เทย<br>  | 54 020 15             | 554,85 | บญชแยกประเภท        | P0001 TM /P07001 | เมม<br>5 ใ <sub>ช่เสี</sub> | Voucher te    | xt       |                   |               |
|        | 5/0/2021    | ญจตจ เทน เอ          |                   | (7705)418844818              | บาซเผย ม.ย.04 ค.ณ                      | FIS 14 TUNES, SUBBERS 1912 | 1                     |        | 214 119 119         | B00011101B07001  | 1 111                       | ลบบรรทัดสม    | ดรายวัน  | การสอบถาม         | •             |
|        |             |                      |                   |                              |                                        |                            | 1                     |        |                     |                  |                             | ໃນສຳຄັດເຮັນທີ |          | พิมพ์ (a)         | •             |
|        |             |                      |                   |                              |                                        |                            |                       |        |                     |                  |                             | รบก เครยูรบผ  |          | ส่งทางอิเล็กทรอร์ | นิกส์         |
|        |             |                      |                   |                              |                                        |                            |                       |        |                     |                  |                             |               |          | 9.00.00           |               |
|        |             |                      |                   |                              |                                        |                            |                       |        |                     |                  |                             |               |          | เบกากบภาษหก ณ     | ⊌ ทลาย        |
| ในส่   | เด้ก::      | 642B00AP02691        | เรียว             | รข่าระเงิน: 2                | B0001 TMB0700                          |                            | การควบคม              |        |                     |                  |                             |               |          |                   |               |
| สกล    | 3u:         | ארע (ארע             | ข้อมูล            | ลลำเพาะเกี่ยวกับการชำระเงิน: |                                        | ]                          | ไม่ใช้งาน:            | 3      | ไลล์                |                  | ดำอธิบาย                    |               |          |                   |               |
|        |             |                      |                   |                              |                                        | ]                          | รปแบบลำลองงาย         | 152    | terri               |                  | niobbio                     |               |          |                   |               |
| อตร    | แลกเปลยน:   | 100.0000000000       | รหสก              | าารข่าระเงน:                 |                                        |                            |                       | *      | *เดบิต              |                  | ระบจำนวนเงิน                |               |          |                   |               |
| ชื่อบ้ | ญชี:        |                      | ประเท             | าทการชำระเงิน:               | ใม่มี เ                                | ~                          | รหส่งบประมาณ:         |        |                     |                  | 1                           | <u>^</u>      |          |                   |               |
| ชื่อบ้ | ญชีตรงข้าม: | บ้ญชีพินฝากกระแสรายว | ห้นธร หมาย        | มเลขเช็ด:                    | 72764791                               |                            | สกุลเงิน:             | Ĩ      | iธีการชำระเงิน      |                  | ระบุวิธีการชำระ             | เงิน          |          |                   |               |
|        |             |                      | ชื่อผู้ร่         | ຄັບ: 3                       | บริษัท ไปรษณีย์ไท                      | ย จำกัด                    | อัตราแลกเปลี่ยนง      | เบป 🦼  | โคผ <b>้</b> รับ    |                  | ระบชื่อผู้รับเงิบ           |               |          |                   |               |
|        |             |                      | เอกส              | 15:                          | 642B00PE00805                          |                            | กลุ่มภาษีหัก ณ ที่จ่า | u: L   |                     |                  | 101111111                   |               |          |                   |               |

ขั้นตอนที่ 4 กด ฟังก์ชั่น

ขั้นตอนที่ 5 กด สร้างการชำระเงิน

×

# การจ่ายจากการตั้งหนี้ (AP) - กรณี จ่ายเซ็ค

หลังจากกด ฟังก์ชั่น >> สร้างการชำระเงิน

ขั้นตอนที่ 1 กด กล่องโต้ตอบ ขั้นตอนที่ 2 กรอกเลขที่เช็ค

| 🌉 สร้างการซำระเงิน (1)                                        |                |         |                                      |                  | - 🗆 X                      |                           |                |         |      |                      |
|---------------------------------------------------------------|----------------|---------|--------------------------------------|------------------|----------------------------|---------------------------|----------------|---------|------|----------------------|
| <ul> <li>ริธีการชาระเงิน</li> <li>ริธีการชาระเงิน:</li> </ul> | 001TMB070015 ~ |         | บรรทัดสมุดรายวัน<br>หมางเลยสมดราชวัน | R03236623        | เลือก                      | 🔲 ລາວກຳລະບົນດ້ານເຮັດ (1)  |                |         |      | - <b>·</b> · ·       |
| 🔿 รูปแบบของการส่งออก –                                        |                |         | ชนิดปัญชี:                           | ผู้จัดจำหน่าย    |                            |                           |                |         | . —  |                      |
| รูปแบบของการส่งออก:                                           | ตรวจสอบ        |         | บ้ญชี:                               |                  |                            | บัญชีธนาดาร:              | B0001TMB070015 |         |      | เอกสาร               |
| การเลือก                                                      |                |         | ชนิดของบัญชีตรงข้าม:                 |                  |                            | จาก:                      | 72764791 ~     | 2       |      | ดำแนะนำในการชำระเงิน |
| บ้ญชีธนาคาร:                                                  | B0001TMB070015 | $\sim$  | บ้ญชีตรงข้าม:                        |                  |                            | จำนวนของเช็ดที่ว่างเปล่า: | 0              |         |      |                      |
| Check design:                                                 | TMB_BOOK1 ~    |         | วิธีการซ่ำระผิน:                     |                  |                            | พิมพ์                     |                |         |      |                      |
| แสดงกล่องโต้ตอบรูปแบบ                                         | :              |         | ข้อมูลจำเพาะเกี่ยวกับการชำระเงิน:    |                  |                            | ดำแนะนำในการชำระเงิน:     |                |         |      |                      |
| Cheque format:                                                | ########       |         | สถานะการชำระเงิน:                    | ไม่มี, ถูกปฏิเสธ |                            |                           |                |         |      |                      |
| A/C payee only:                                               |                |         |                                      |                  |                            |                           |                |         | 3    |                      |
| Language:                                                     | Thai 🗸         |         |                                      |                  |                            |                           |                |         | ព្រ  | เลง ยกเลิก           |
|                                                               |                |         |                                      |                  | 4                          | มีหมายเลขของบัญชิโนธนาคาร |                |         |      |                      |
|                                                               |                |         |                                      | ទារ              | กลง ยกเล็ก                 |                           |                |         |      |                      |
|                                                               |                |         |                                      |                  |                            |                           |                |         |      |                      |
|                                                               |                |         |                                      |                  |                            |                           |                |         |      |                      |
|                                                               |                |         |                                      |                  |                            |                           |                |         |      |                      |
|                                                               |                | 03 🗟    | <b>11171ม</b> 2021                   |                  |                            |                           | 0 3 0          | 8 2 0 2 | 1    |                      |
|                                                               |                | sish ki | านสิติทรราสัด                        |                  |                            |                           |                |         |      |                      |
|                                                               |                | ***54   | .930.15***                           | **บริษัท ไ       | ไปรษณีย์ไทย จำกัด**        |                           |                |         |      |                      |
|                                                               |                |         | ,                                    | (3)              | นี้เสี่มันเว้าร้อยสามสิมมา | มอินเร็วสตางกั            |                | /       | ///. |                      |
|                                                               |                |         |                                      | (11)11           | มนถพนเการออยามสบบา         | ทถบท เถตางค)              |                |         |      |                      |
|                                                               |                |         |                                      |                  |                            |                           | ***54,930.15** | *       |      |                      |
|                                                               |                |         |                                      |                  |                            |                           | ,              |         |      |                      |
|                                                               |                |         |                                      |                  |                            |                           |                |         |      |                      |

# การจ่ายจากการตั้งหนี้ (AP) - กรณี จ่ายเช็ค

### หลังจากสร้างการชำระเงินเรียบร้อยแล้ว สถานะการชำระเงิน จะเปลี่ยนเป็น ส่งแล้ว

🉀 ใบสำคัญสมุดรายวัน (1 - 1000) - สมุดรายวัน: 642B00AP, หมายเลขสมุดรายวัน: B03236623, ชนิดสมุดรายวัน: การชำระดินเงินให้แก่ผู้จัดจำหน่าย

ไฟล์ แก้ไข เครื่องมือ คำสั่ง วิธีใช้

#### 🗈 🔒 🗡 | 🖶 🗟 🖾 | 🐨 🌋 莎 🍸 | (+ <) < 🕨 -> | 😬 🔔 | Ø

| ยอดเ | กุล       |           |                | รวมเดบิต                |                      | รวมเครดิต            |                         |                |        |                     |                |                   |        |
|------|-----------|-----------|----------------|-------------------------|----------------------|----------------------|-------------------------|----------------|--------|---------------------|----------------|-------------------|--------|
| đ    | มุดรายวัน | :         | 54,930.1       | 5 สมุดรายวัน:           | 110,415.15           | สมุดรายวัน:          | 55,485.00               |                |        |                     |                |                   |        |
| Ø    | อใบสำคัญ  | ų:        | 54,930.1       | 5 ต่อใบสำคัญ:           | 110,415.15           | ต่อใบสำคัญ:          | 55,485.00               |                |        |                     |                |                   |        |
| กา   | พรวม ที่  | ร้งไป มิเ | ติ การชำระ     | งิน ค่าธรรมเนียมการชำระ | เงิน ธนาคาร สินทรัพย | ม์กาวร ประวัติ       |                         |                |        |                     |                |                   |        |
| Γ    | วันที่    |           | ชนิดบัญชั      | บ้ญชี                   | ด่ำอธิบายรายการ      |                      |                         | เดบิต          | เครดิต | ชนิดของบัญชีตรงข้าม | บ้ญชีตรงข้าม   | สถานะการซ่ำระเงิน | ຽປແບບຈ |
|      | 3/8/2     | 2021      | ผู้ฉัดจำหน่าย  | 23-0105546095724        | (7785)จ่ายเงินค่าไป  | รษณีย์ มิ.ย.64 ส่วนก | ลาง -บจก.ไปรษณีย์ไทย    | 55,485.00      |        | บัญชีแยกประเภท      |                | ใม่มี             |        |
|      | 3/8/2     | 2021      | บัญชีแยกประเภท | 210204010601            | (7785)จ่ายเงินค่าไป  | รษณีย์ มิ.ย.64 ส่วนก | ลาง -บจก.ไปรษณีย์ไทย    |                | 554.85 | บัญชีแยกประเภท      |                | ไม่มี             |        |
|      | 3/8/2     | 2021      | ผู้จัดจำหน่าย  |                         | (7785)จ่ายเงินด่าไป  | รษณีย์ มิ.ย.64 ส่วนก | ลาง -บจก.ไปรษณีย์ไทย    | 54,930.15      |        | ธนาดาร              | B0001TMB070015 | ส่งแล้ว           |        |
|      |           |           |                |                         |                      |                      |                         |                |        |                     |                |                   |        |
|      |           |           |                |                         |                      |                      |                         |                |        |                     |                |                   |        |
| โบส  | กำคัญ:    | 642B00    | 0AP02691       | วิธีการข่าระเงิน:       | B0001TMB07           | 00                   | การควบคุม               |                |        |                     |                |                   |        |
| ឥក្  | ลเงิน:    | บาท       |                | ข้อมูลจำเพาะเกี่ยวกับก  | กรขำระเงิน:          |                      | ไม่ใช้งาน:              |                |        |                     |                |                   |        |
| ข้อ  | ควรร      | ะวัง ใบ   | เสำคัญ ในอ     | นเด AP                  |                      |                      | รูปแบบจำลองงบประมา      | ณะ             |        |                     |                |                   |        |
|      |           | ୍ଦ୍ ଚ     | ୦ ୦ ସ          | . ช่าระเงิน:            | ใม่มี                | ~                    | <br>รห้สงบประมาณ:       |                |        |                     |                |                   |        |
|      | ควร       | แบนเบ     | เสาคญเดยว      | กน                      | 72764791             |                      | สกุลเงิน:               |                | ]      |                     |                |                   |        |
|      |           |           |                | ชื่อผู้รับ:             | บริษัท ไปรษณีย       | ปีทย จำกัด           | อัตราแลกเปลี่ยนงบประ    | มาณ: 0.0000000 | 00000  |                     |                |                   |        |
|      |           |           |                | เอกสำร:                 | 642B00PE008          | 05                   | กลุ่มภาษีหัก ณ ที่จ่าย: |                |        |                     |                |                   |        |

### การพิมพ์รายงาน - ใบขออนุมัติจ่าย

-

หลังจากออกเซ็คเรียบร้อย จะต้องพิมพ์รายงาน ใบขออนุมัติจ่าย เพื่อเสนอเซ็นอนุมัติ ไปที่บัญชีเจ้าหนี้ > รายงาน > ธุรกรรม > ผู้จัดจำหน่าย > ใบขออนุมัติจ่าย

| Microsoft Dynamics AX - Kasetsart University [AOS1: รหัสรอบเวลา - 2495] - [1 - 1000]                                                                                                    |                                                                                                    |  |  |  |  |  |  |  |  |  |
|----------------------------------------------------------------------------------------------------|----------------------------------------------------------------------------------------------------|--|--|--|--|--|--|--|--|--|
| 🚱 🕞 💌 🔝 ד 1000 🖡 ปัญชีเจ้าหนี้ 🕨 ปัญชีเจ้าหนี้ ที่แที่                                                                                                    |                                                                                                    |  |  |  |  |  |  |  |  |  |
|                                                                                                    |                                                                                                    |  |  |  |  |  |  |  |  |  |
| - IL                                                                                                    |                                                                                                    |  |  |  |  |  |  |  |  |  |
| <ul> <li>&gt; รายงาน 2</li> <li>▲ ข้อมูลพื้นฐาน</li> <li>⇒ ธุรกรรม 3</li> <li>➡ โบสงชื้อ</li> <li>➡ โบสงชื้อ</li> <li>➡ โบสงชื่อ</li> <li>➡ โบสงชื่อ</li> <li>➡ โบสงชีชื่อ</li> <li>➡ โบสงชื่อ</li> <li>➡ โปสงช</li></ul> | <ul> <li>พะบอนพุมการอนุมตการออ</li> <li>รายละเอียดใบสั่งชื้อ</li> <li>รายละเอียดใบสั่งจ้าง</li> <li>ต่าใช้จ่าย ดำเนินงาน</li> <li>เจ้าหนี้ระหว่างกัน</li> <li>รายการเบิกถอน (WF)</li> <li>รายการเอิกถอน (WF)</li> <li>รายละเอียดสมุดที่อยู่สากล</li> </ul> <b>การสอบถาม</b> กลุ่มใบแจ้งหนี้ <ul> <li>ต่าธรรมเนียมการชำระมิน</li> <li>งบประมาณตงเหลือ</li> <li>โครงสร้างงบประมาณ(ราชการ)</li> <li>สถานะของใบสั่ง</li> <li>สมุดรายวัน</li> <li>ประวัติ</li> </ul> |  |  |  |  |  |  |  |  |  |

### **การพิมพ์รายงาน** - ใบขออนุมัติจ่าย พิมพ์รายงาน ใบขออนุมัติจ่าย เพื่อเสนอเซ็นอนุมัติ

| 🙀 รายงานใบขออนุมัติจ่าย (1)             | – 🗆 X                           | 📰 รายงานใบ       | ขออนุมัติจ่าย - รายงาน (1 | 1 - 1000)                       |                      |            | - 🗆 X                                           |
|-----------------------------------------|---------------------------------|------------------|---------------------------|---------------------------------|----------------------|------------|-------------------------------------------------|
| ทั่วไป ชุดงาน<br>ดรวจสอบดาราง           | 1 เลือก (a)                     | เลือกการสะ       | ฟิลด์                     | คำอธิบาเ                        | ש                    |            | <ul> <li>√</li> <li>ปรับเปลี่ยน (a) </li> </ul> |
| ปัญชีธนาดาร: b0001*tmb*<br>หมายเลขเด็ด: | ต่าเริ่มต้น (b)<br>ตัวเลือก (c) | โดรงสร้า         | ฟิลด์                     | วันที่                          | a d                  |            | ^                                               |
| สถาน:: ยกเล็ก                           |                                 |                  | เงือนไข                   | ระบุวันที                       | ทำเชิก               |            | ~                                               |
| บรรทัดสมุดรายวัน                        |                                 | กำหนดช่วง        | การเรียงลำดับ             | 2                               |                      |            |                                                 |
| าันที่: "3/8/2021"                      |                                 | ตาราง            |                           | ฟิลด์                           | เงื่อนไข 🔻           |            | เพิ่ม                                           |
| หมายเลขสมุดรายวน:                       |                                 | ตาราง            | สมุดรายวันบัญชีแยก        | ลงรายการบัญชีแล้ว               | ใม่ใช่<br>เอออาสะ เล |            | ลบออก                                           |
| ตารางสมุตรายวันบัญชีแยกประเภท           |                                 | ตรวจส<br>บรรทั่ง | อบตาราง<br>กสมุดรายวัน    | บญชธนาคาร<br>วันที่             | "3/8/2021"           |            |                                                 |
| ตัวเลือกปัจจุบัน                        |                                 | ທຮາລະ            | ้อบตาราง                  | สถานะ                           | !ยกเลิก              |            |                                                 |
| เครื่องพิมพ์: Fax                       |                                 | ตรวลส<br>บรรทัง  | อบตาราง<br>สมดรายวัน      | หมายเลขเช็ด<br>หมายเลขสมดรายวัน |                      |            |                                                 |
| พิมพ์สื่อกลาง: จอภาพ 🗸                  |                                 | รา               | ยงาน สามารถ               | ถกรองได้หลา                     | เยแบบขึ้นอยู่กับค    | เวามต้องกา | 5                                               |
|                                         | 4<br>ตกลง ยกเล็ก                | เช่              | น วันที่ ,บัญชี           | รี่ธนาคาร, เล•                  | ขที่เช็ค เป็นต้น     | รีเซ็ต (e) | 3<br>ตกลง ยกเลิก                                |
| การเลือกและการตั้งค่าของการค้นหางาน     |                                 |                  |                           |                                 | L                    |            |                                                 |

| <sup>มหาวิทยาลัยเก</sup><br>รายงานใบ       | <sub>เษตรสาสตร์</sub><br>ขออนุมติจ่า | าย                     |                                   |                                         |                                |                                  |                                                                                 |                       |                |           | หมั่า 1<br>17/12/2021<br>11:14:28 |
|--------------------------------------------|--------------------------------------|------------------------|-----------------------------------|-----------------------------------------|--------------------------------|----------------------------------|---------------------------------------------------------------------------------|-----------------------|----------------|-----------|-----------------------------------|
| าันที่                                     | ใบสำคัญจ่                            | ่าย                    | รหัสเจ้าหนึ่                      | ชื่อเจ้าหนึ่                            | หมายเลขสมุดรายวัน              |                                  | ด่ำอธิบายรายการ                                                                 | เลขที่เช็ด            | บัญชีธนาคาร    | สุทธิ     | เลขที่เอกสาร                      |
| 3/8/2021<br>เลขที่โบสำค้<br>เลขที่โบขอเที่ | 642B00AP0<br>ัญตั้งหนี่ :<br>มิก :   | 2691<br>642B0<br>642B0 | จำนวนเงิน<br>0P100913<br>0PE00805 | ບຈີອ້າາ ໃປຮອກົມມີໂທມ ຈຳກັດ<br>54,930.15 | B03236623<br>ภาษีหัก ณ ที่จ่าย | (7785)จ่ามเงินค่าไปรษร<br>554.85 | นีย์ มิ.ย.64 ส่วนกลาง -บจก.ไปรษณีย์ไทย<br>ใบสำคัญ จำนวนสินทั้งหมด (ก่อนทักภาษิ) | 72764791<br>55,485.00 | B0001TMB070015 | 54,930.15 | 642B00PE00805                     |
| ได้                                        | ตรวจสอบรายละเ                        | ราม<br>อัยดเป็นการ     | จำนวนพิน<br>รถูกต้องแล้ว          | 54,930.15                               | ภาษิหัก ณ ที่จ่าย              | 554.85                           | จำนวนดินทั้งหมด (ก่อนทักกาษี)                                                   | 55,485.00             |                |           |                                   |
|                                            | เจ้าหนึ่                             | ไที่พิมพ์เซ็ค          |                                   |                                         | หน้าที่ควบคุม                  |                                  |                                                                                 | ดัน                   |                |           |                                   |
|                                            |                                      |                        |                                   | ลงนามแล้ว                               |                                | ลงนามเ                           |                                                                                 |                       |                |           |                                   |

## การพิมพ์รายงาน - ทะเบียนคุมเซ็ค

ไปที่บัญชีธนาคาร > รายงาน > ธุรกรรม > ทะเบียนคุมเช็ค \_

| 🦄 М               | licrosoft Dynamics AX - I<br>1                                  | Kasetsart University [AOS2: รหัสรอบเวลา - 2296] - [1 - 1000]          | 🗖 ทะเบียนคมเซ็ค (1)                                                   | 1000)                    | ) —                                        |                                     |                                  |                 |
|-------------------|-----------------------------------------------------------------|-----------------------------------------------------------------------|-----------------------------------------------------------------------|--------------------------|--------------------------------------------|-------------------------------------|----------------------------------|-----------------|
| $\bigcirc$        | ⊘ ▼ 🔲 ▶ 1000 ▶                                                  | ธนาดาร 🔹 ธนาดาร พื้นที่                                               | ทั่วไป ต่องาน                                                         |                          | เลือกการสอบถาม: <mark>การสอบถามที่ใ</mark> | đ                                   |                                  | < ปรับเปลี่ยน ▸ |
| <br> 2  -<br>   > | 📽 🗟   🖶 🖻 🛅                                                     | 1 X 🐂 🖹 1 A 🛝 1 🗛 1 🛍 1 🔯 🖩 🗐                                         | ตรวจสอบตาราง<br>บัญชีธนาคาร: b0001*tmb*                               | 1 เลือก<br>ด่าเริ่มต้น   | โดรงสร้าง                                  | iñ                                  |                                  | •               |
| บทาร์โปรด         | บัญชีรนาคาร                                                     |                                                                       | สถานระ ไยกเล็ก<br>รับซ์- "3/8/2021"                                   | VI ISTOIT                | กำหนดช่วง การเรียงลำดับ                    | 2                                   |                                  |                 |
| um 51             | สมุดรายวัน<br>ตรวจสอบการกลับร                                   | ายการ                                                                 | ข้อมูลอ้างอิงเหตุผล                                                   |                          | ตาราง<br>ตรวจส่อบตาราง<br>ตรวจส่อบตาราง    | ฟิลด์<br>บัญขีธนาดาร<br>หมายเลขเช็ด | ผือนไข<br>b0001*tmb*<br>72764791 | เพิ่ม<br>ลบออก  |
| มหาน้าต่านท       | การยกเลิกการชำระ                                                | สินโดยใช้ใบนำฝาก                                                      | รหลงรกลอรตะ<br>ตัวเดือกปัจจุบัน<br>เครื่องพิมพ์: FX DocuCentre-V 5070 |                          | ตรวจส่อบตาราง<br>ตรวจส่อบตาราง             | สถานะ<br>วันที่                     | !ยกเลิก<br>"3/8/2021"            |                 |
| ~                 | รายงานเงินฝากธนา<br>รรกรรม 3<br>ใบแจ้งยอดจากธะ<br>หะเบียนคมเช็ด | ดาร แยกตามหน่วยงาน<br>วาดาร<br>1                                      | พิมพ์สือกลาง: จอกาพ 🗸                                                 | 4                        | ขอมู่สอางองเหตุผล                          | รหลเรกดอรด                          |                                  |                 |
|                   | รายงานการล่ายเชี<br>รายงานการโอนเงิง                            | ต<br>เ                                                                | เลือกแบบสอบถามที่จะแก้ไข                                              | ตกลง ยกเล็ก              |                                            |                                     | ริเซ็ต ต                         | ว<br>กลง ยกเล็ก |
|                   |                                                                 | <u>มหาวิทยาลัยเกษตรศาสตร์</u><br>ทะเบียนคุมเช็ค                       |                                                                       |                          |                                            | ทนั่า 1<br>22/12/2021<br>15:29:59   |                                  |                 |
|                   |                                                                 | -<br>บัญชีธนาคาร : <u>B0001TMB070015</u> บัญชีเ                       | งินฝากกระแสรายวันธนาคารทหารไทย จำกัด (มหาชน) มหาวิทยาลัยเกษ           | <b>ମ</b> ି 069-1-07001-5 |                                            |                                     |                                  |                 |
|                   |                                                                 | วันที่ หมายเลขเช็ค กำอธิบายรายการ                                     | ชื่อผู้รับ                                                            | จำนวนเงิน วันที่ลงรายกา  | รบัญชี ลายเซ็นต์                           |                                     |                                  |                 |
|                   |                                                                 | 3/8/2021 72764791 (7785)จ่ายเงินค่าไปรษณีย์ มิ.ย.6<br>บจก.ไปรษณีย์ไทย | 4 ส่วนกลาง - บริษัท ไปรษณีย์ไทย จำกัด                                 | 54,930.15                |                                            |                                     |                                  |                 |
|                   |                                                                 | Super Grand Total                                                     |                                                                       | 54,930.15                |                                            |                                     |                                  |                 |
|                   |                                                                 | <b>ສ</b> ວກ                                                           |                                                                       | 54,930.15                |                                            |                                     |                                  | 1               |

หลังจากได้รับการอนุมัติ ใบขออนุมัติจ่าย/ทะเบียนคุมเช็ค และผู้จัดจำหน่ายมารับเช็ค

- ไปที่บัญชีเจ้าหนี้ > สมุดรายวัน > การชำระเงิน > สมุดรายวันการชำระเงิน
- กรอกหาหมายเลขสมุดรายวันเดิม (ใบสำคัญจ่ายเจ้าหนี้ AP)

| 🏄 Microsoft Dynamics AX - Kasetsart University [AOS2: รห้สรอบเจ                                                                                                    | an - 2297] - [1 - 1000]                                                                                                    | - 🗆 X                                     |
|----------------------------------------------------------------------------------------------------|----------------------------------------------------------------------------------------------------|-------------------------------------------|
| 🌍 🗇 💌 📑 ▸ 1000 ▶ บัญชีเจ้าหนี้ ▶ บัญชีเจ้าหนี้ พื้นที่                                                                                                    |                                                                                                    | 47 🗗 🔲 🔞                                  |
| 🗈 🛩 📑   🖶 🖻 🛍   🗶 🐁 🗎   🗛 🔥   🔔   1                                                                                                    |                                                                                                    |                                           |
| Ài+                                                                                                    |                                                                                                    |                                           |
| » สถานที่                                                                                                    | ▼ แบบฟอร์มทั่วไป                                                                                                    | <u> </u>                                  |
| <ul> <li>ระบาร์น</li> <li>มีมุดรายวัน</li> <li>มีปกลังขึ้อ</li> <li>มีปกลังขึ้อ</li> <li>มีปกลังหนี้</li> <li>การช่าระเงิน</li> <li>สมุดรายวันการช่าระเงิน</li> <li>การโอนบ้ายการช่าระเงิน</li> </ul> | <ul> <li>รายการจองงบประมาณ<br/>การร้องขอดินเงิน<br/>ทำเรื่องดินเงิน</li> <li>รายการดินเงินงบประมาณ<br/>รายกรดินเงินงบประมาณ<br/>รายกะเอียดผู้จัดจำหน่าย<br/>หะเบียนดุมการอนุมัติการเช่า</li> </ul> |                                           |
| 🧃 สมุดรายวัน (1 - 1000)                                                                                                    |                                                                                                    | – 🗆 X                                     |
| .ฟล์ แก้ไข เครื่องมือ คำสั่ง วิธีใช้                                                                                                    |                                                                                                    |                                           |
| ▶ 🛃 🗡   🖶 🖻 🔄   🐙 🌃 🍞 🏹   (+ ≪) < →   > →)                                                                                                    | 💾 🔔   🕐                                                                                                    |                                           |
| เดง: ทั้งหมด ✓ แสดงเฉพาะที่ผู้ใช้สร้างขึ้นเท่านั้น: □<br>กาพรวม ทั่วไป การตั้งค่า การบล็อด มิติ ประวัติ                                                                                               |                                                                                                    | 2 ปั้นทึกรายละเอียด<br>ตรวจสอบความถูกต้อง |
| ขอ หมายเลขสมุตร เลขทอางอ รหสรายการ เอกสาร<br>→ B03236623 → → →                                                                                                    | ดาอธบาย                                                                                                    | ลงรายการบญชแลง ลอก ลงรายการบญช ►          |
| 642B00AP B03236623 642B00P                                                                                                    | E00805 (7785)ล่ายผินค่าไปรษณีย์ มิ.ย.64 ส่วนกลาง -บจก.ไปรษณีย์ไทย                                                                                                    | Functions (a)                             |

การอนมัติ

### เปลี่ยนวันที่เป็นวันที่จ่ายจริง

2. กด ใบกำกับภาษีหัก ณ ที่จ่าย เพื่อเปลี่ยนวันที่ และ ลงรายการบัญชีใบกำกับภาษีหัก ณ ที่จ่าย

| 🅎 ใบสำคัญสมุดรายวัน (1 - 1000) - สมุดรายวัน: 642B00AP, หมายเลขสมุดรายวัน: B03236623, ชนิดสมุดรายวัน: การชำระดินเงินให้แก่ผู้จัดจำหน่าย, หมายเลขสมุดรายวัน: B03236623 — — |                |                  |                    |                      |                        |           |        |                     |                |                   |   |           | ×            |      |
|----------------------------------------------------------------------------------------------------|----------------|------------------|--------------------|----------------------|------------------------|-----------|--------|---------------------|----------------|-------------------|---|-----------|--------------|------|
| ไฟล์ แก้ไข เครื่องมือ คำสั่ง วิธีใช้                                                                                                    |                |                  |                    |                      |                        |           |        |                     |                |                   |   |           |              |      |
|                                                                                                    |                |                  |                    |                      |                        |           |        |                     |                |                   |   |           |              |      |
| ยอดดุล                                                                                                    |                | รวมเดบิต         |                    | รวมเครดิต            |                        |           |        |                     |                |                   | ĺ | ลงราย     | การบัญชี     | •    |
| สมุดรายวัน:                                                                                                    | 54,930.15      | สมุดรายวัน:      | 110,415.15         | อี่ สมุดรายวัน:      | 55,485.00              |           |        |                     |                |                   |   | ตรวจสอบ   | ความถูกตั้ง  | 04 F |
| ต่อใบสำคัญ:                                                                                                    | 54,930.15      | ต่อใบสำคัญ:      | 110,415.15         | ด่อใบสำคัญ:          | 55,485.00              |           |        |                     |                |                   |   | 01        | ษีขาย        |      |
| กาพรวม ทั่วไป มิติ การชำระมิน ด่าธรรมเนียมการชำระมิน ธนาดาร สินทรัพย์กาวร ประวัติ                                                                                        |                |                  |                    |                      |                        |           |        |                     |                |                   |   |           | เก๋ะใน       |      |
| 1 วันที่                                                                                                    | ชนิดบัญชี      | บ้ญขึ            | ด่ำอธิบายรายการ    |                      |                        | เดบิต     | เครดิต | ชนิดของบัญชีตรงข้าม | บัญชีตรงข้าม   | สถานะการซ่ำระเงิน | Ĩ | 1021120   |              |      |
| 2/9/2021                                                                                                    | ผู้จัดจำหน่าย  | 23-0105546095724 | (7785)จ่ายเงินค่าไ | ปรษณีย์ มิ.ย.64 ส่วน | เกลาง -บจก.ไปรษณีย์ไทย | 55,485.00 |        | บ้ญขีแยกประเภท      |                | ใม่มี             |   | 451 14671 | 1190 195994  |      |
| 2/9/2021                                                                                                    | บ้ญชีแยกประเภท | 210204010601     | (7785)จ่ายเงินด่า  | ปรษณีย์ มิ.ย.64 ส่วน | เกลาง -บจก.ไปรษณีย์ไทย |           | 554.85 | บัญชีแยกประเภท      |                | ไม่มี             |   | ข้อเสนอก  | าารข่าระเงิเ | 1 1  |
| 2/9/2021                                                                                                    | ผู้จัดจำหน่าย  |                  | (7785)จ่ายเงินค่าไ | ปรษณีย์ มิ.ย.64 ส่วน | เกลาง -บจก.ไปรษณีย์ไทย | 54,930.15 |        | ธนาดาร              | B0001TMB070015 | ส่งแล้ว           |   | การส      | ่อบถาม       | •    |
| วันที่จ่ายจรี                                                                                                    | देव            |                  |                    |                      |                        |           |        |                     |                |                   |   | พิม       | พ์ (a)       | •    |
|                                                                                                    |                |                  |                    |                      |                        |           |        |                     |                |                   |   | ส่งหางอิเ | ล็กทรอนิกเ   | ส์   |
|                                                                                                    |                |                  |                    |                      |                        |           |        |                     |                |                   | 2 | ใบกำกับกา | ษีหัก ณ ที่  | ล่าย |

- เปลี่ยนวันที่เป็นวันที่จ่ายจริง
- 2. กด ลงรายการบัญชี > ลงรายการบัญชี

| 🕎 ธุรกรรมภาษิหัก ณ ที่จ่าย (1 - 1000) - เลขที่ภาษีหัก ณ ที่จ่าย: , 23-0105546095724, หมายเลขสมุดรายวัน: B03236623, ใบสำคัญ: 642B00AP02691, รหัสเรกดอร์ดของธุรกรรมอ้างอิง: 5675359983 — |         |                            |                                           |                                 |                          |                  |                               |                |                       |                         |                    | - 0                      | ×    |
|----------------------------------------------------------------------------------------------------|---------|----------------------------|-------------------------------------------|---------------------------------|--------------------------|------------------|-------------------------------|----------------|-----------------------|-------------------------|--------------------|--------------------------|------|
| 1                                                                                                    | ไฟล์    | แก้ไข เครื่อง              | มือ ดำสั่ง วิธีใช้                        |                                 |                          |                  |                               |                |                       |                         |                    |                          |      |
| 1                                                                                                    |         | 🖥 🗙 🖷                      | 🗟 🛛 🛛 🛪 🛣                                 | V 🕅   I🄶 🝕                      |                          | ñ 💙 🖉            |                               |                |                       |                         |                    |                          |      |
| ภาพรวม ทั่มไป ที่อยู่ บันทึกรายละเอียด<br>ลงรายการบัญชี                                                                                                    |         |                            |                                           |                                 |                          |                  |                               |                |                       |                         |                    |                          | Þ    |
|                                                                                                    |         | วันที่                     | ยกเลิก                                    | ใบกำกับภาษีหัก ณ ที่จ           | ล่าย                     |                  |                               |                |                       |                         |                    |                          |      |
|                                                                                                    | 1       |                            | •                                         | •                               | •                        | *                | •                             | -              | • •                   | -                       | •                  | ใบกำกับภาษีหัก ณ ที่ร    | ล่าย |
|                                                                                                    |         | 2/9/2021                   |                                           | ผู้จัดจำหน่าย                   | 23-0105546095724         | 1 กงด. 53        | บริษัท ไปรษณีย์ไทย จำกัด      | นิติบุคคล      | ใม่มี                 | 554.85                  |                    | ใบสำคัญ                  |      |
|                                                                                                    |         | วันที่จ่ายจรี              | Ìa                                        |                                 |                          |                  |                               |                |                       |                         |                    | ฟังก์ชั่น                | •    |
|                                                                                                    |         | เมอกด<br>- เลขที<br>- สถาเ | ลงรายกา<br>ี่ภาษี จะขึ้นเ<br>นะ จะเปลี่ยน | ารบญช<br>อัตโนมัติ<br>มเป็น ลงร | เรยบรอยแล<br>ายการบัญชีแ | ล้ว              |                               |                |                       |                         |                    |                          |      |
| <b>1</b>                                                                                                    | รุรกรรม | มภาษีหัก ณ ที่จ่าย         | ม (1 - 1000) - เลขที่ภาษี<br>-            | หัก ณ ที่จ่าย: 642B0            | 0WT00743, 23-0105546     | 095724, หมายเลขส | มุตรายวัน: B03236623, ใบสำคัญ | : 642B00AP0269 | l, รหัสเรกคอร์ดของธุร | กรรมอ้างอิง: 5675359983 |                    | >                        | ×    |
| ี ไฟล์                                                                                                    |         | าไข เครื่องมือ<br>X   🖶 🖸  | ดำสัง วิธีไข้<br>🖸   🎀 🌃 🏹                | ▼   1 • • • •                   | • • • • •   •            | <u> </u>         | _                             |                |                       | _                       |                    |                          |      |
| กาง                                                                                                    | หรวม    | ทั่วไป ที่อยู่             | บันทึกรายละเอียด                          |                                 |                          |                  |                               |                |                       |                         |                    | ลงรายการบัญชี            | F    |
| IΓ                                                                                                    | วัน     | ที่                        | เลขที่ภาษีหัก ณ ทีจ่                      | ชนิดบัญชี                       | บัญชี                    | โครงร่างรายงาน   | ชื่อ                          | ชนิดผู้จัดจำ   | สถานะ                 | ยอดรวมภาษีหัก ณ ที่ว    | ง่าย เลขที่ใบเสร็จ | ใบกำกับภาษีหัก ณ ที่จ่าย |      |
|                                                                                                    |         | •                          | •                                         | •                               | •                        | •                | •                             | •              |                       | •                       | •                  | ใบกำกับภาษีหัก ณ ที่จ่าย |      |
|                                                                                                    | 2/9     | 9/2021                     | 642B00WT00743                             | ผู้จัดจำหน่าย                   | 23-0105546095724         | กงด. 53          | บริษัท ไปรษณีย์ไทย จำกัด      | นิติบุคคล      | ลงรายการบัญชีแล้ว     | 554                     | .85                | ใบสำคัญ                  |      |
|                                                                                                    |         | เลขท์                      | ไภาษี จะขึ้นอัต                           | โนมัติ                          |                          |                  |                               | สถานะ          | จะเปลี่ยนเป็          | น ลงรายการบัญ           | ชีแล้ว             | ฟังก์ชั่น                | •    |

จากนั้น กดปุ่ม พิมพ์ใบกำกับ ภาษีหัก ณ ที่จ่าย จำนวน 3 ฉบับ ฉบับที่ 1 บริษัท/ผู้จัดจำหน่าย ฉบับที่ 2 แนบเอกสาร

ฉบับที่ 3 ส่งกรมสรรพากร

🙀 ธุรกรรมภาษีหัก ณ ที่จ่าย (1 - 1000) - เลขที่ภาษีหัก ณ ที่จ่าย: 642B00WT00743, 23-0105546095724, หมายเลขสมุตรายวัน: B03236623, ใบสำคัญ: 642B00AP02691, รหัสเรกตอร์ดของธุรกรรมอ้างอิง: 5675359983

– 🗆 🗙

ไฟล์ แก้ไข เครื่องมือ คำสั่ง วิธีใช้

#### 🗈 🔚 📉 | 🖶 🔯 🖾 | 🐙 🌋 莎 📡 | (+ 🔍 🔹 (+ (+ (+ )))) 🐏 🔔 | @

| ภาพรวม ทั่วไป ที่อยู่ 🕎 ใบกำกับภาษีหัก | I ณ ที่ล่าย (1)                        | _             | □ ×         |                |                         |                 | ลงรายการบัญชี 🕨          |
|----------------------------------------|----------------------------------------|---------------|-------------|----------------|-------------------------|-----------------|--------------------------|
| วันที่ ทั่วไป ชุดงาน                   | 2                                      |               |             | สถานะ          | ยอดรวมภาษีหัก ณ ที่จ่าย | เลขที่ใบเสร็จ 1 | ใบกำกับกาษีหัก ณ ที่จ่าย |
| <ul> <li>หารามิเตอร์</li> </ul>        | ตารางภาษีหัก ณ ที่จ่าย                 |               | เลือก       | • • • •        | -                       |                 | ใบกำกับภาษีหัก ณ ที่จ่าย |
| 2/9/2021 C Number of                   | Copy: 3 เลขที่ภาษีหัก ณ ที่จ่าย:       | 642B00WT00743 | ค่าเริ่มต้น | ลงรายการบญชแลง | 554.85                  |                 | ใบสำคัญ                  |
|                                        | นัญชี:                                 |               | ตัวเลือก    |                |                         |                 | ฟังก์ชั่น 🕨              |
|                                        | วันที่:                                |               |             |                |                         |                 |                          |
|                                        | ใบสำคัญ:                               | 642B00AP02691 |             |                |                         |                 |                          |
|                                        | รายละเอียดภาษีหัก ณ ที่จ่าย            |               |             |                |                         |                 |                          |
|                                        | กลุ่มภาษีหัก ณ ที่จ่ายตามประเภทสินด้า: |               |             |                |                         |                 |                          |
|                                        | ตัวเลือกปัจจุบัน                       |               |             |                |                         |                 |                          |
|                                        | เครื่องพิมพ์:                          | Fax           |             |                |                         |                 |                          |
|                                        | พิมพ์สื่อกลาง:                         | จอภาพ ∨       |             |                |                         |                 |                          |
|                                        |                                        | 3             |             |                |                         |                 |                          |
|                                        |                                        | ตกลง          | ยกเลิก      |                |                         |                 |                          |
| จำนวนขุดเอกสาร                         |                                        |               |             |                |                         |                 |                          |

จะได้หนังสือรับรองการหัก ภาษี ณ ที่จ่าย พร้อมเลขที่กำกับ

| จำบาน 3 อบับ                                                                                |                                                                                         | ขบับที่ 3 (ส่                                          | าหรับผู้หักภาษี ณ ที่จ่าย เก็บไว้เป็นหลักฐา | นในการออกใบแทน)          |                                    |
|---------------------------------------------------------------------------------------------|-----------------------------------------------------------------------------------------|--------------------------------------------------------|---------------------------------------------|--------------------------|------------------------------------|
| ed ev                                                                                       |                                                                                         | หนังสือรับรองการหักภาษี ณ ที่จ่าย                      | ตามมาตรา 50 ทวี แห่งประมวดรัษฎากร           | เล่มที่เ                 | ดชที่                              |
| ฉบับที่ 1 บริษัท/ผู้จัดจำหน่าย                                                              |                                                                                         | ฉบับที่ 2 (สำหรับผู้ถูกห่                              | ักภาษี ณ ที่จ่าย เก็บไว้เป็นหลักฐาน)        |                          | 82                                 |
| ฉบับที่ 2 แนบเอกสาร                                                                         | หนังสือรับรองก                                                                          | การพักภาษีณ พี่จ่าย ตามมาตรา 50 ท                      | วิ แห่งประมวลรัษฎากร เล่มที่                | เลขที่. <u>642B00WTC</u> | 10743                              |
| ฉบับที่ 3 ส่งกรมสรรพากร 🗌                                                                   |                                                                                         | ฉบับที่ 1 (สำหรับผู้ถูกหักภาษี ณ ที่จ่าย ใช้แนบพร้อม   | กับแบบแสดงรายการภาษี)                       |                          |                                    |
| 1 mi                                                                                        | นังสือรับรองการพักภาษี ณ ที่จ่าย                                                        | ตามมาตรา 50 ทวี แห่งประมวดรัษฎากร                      | เล่มที่เลขที่                               | 642B00WT00743            | <u>                           </u> |
| 1<br>1<br>1<br>1<br>1<br>1<br>1<br>1<br>1<br>1<br>1<br>1<br>1<br>1<br>1<br>1<br>1<br>1<br>1 | มีหน้าที่หักภาษีณ ที่จ่าย :<br>อ มหาวิทยาลัยเกษตรศาสตร์                                 | เลขประจำตัวผู้เสียกาษีอ                                |                                             | 59382                    |                                    |
| ที่อ                                                                                        | เช่นที่มีหมาสีนมาร์การ<br>อยู่ เลขที่ 50 ถนนงามวงศ์วาน แ                                | เหช้มอนุอง)<br>แขวงลาดยาว เขตจตุจักร กรุงเทพฯ 10900    |                                             |                          |                                    |
|                                                                                             | ได้แก่รักการที่ คาร์                                                                    | ณหรวันรอง ซึ่งนี้)<br>เออร โองวัด รับ ซึ่งเรต นี้อ     |                                             |                          |                                    |
|                                                                                             | อ บริษัทไปรษณีย์ไทย จำกัด                                                               |                                                        |                                             | 95724                    | 3 ละนำส่งไว้                       |
| ที่ย                                                                                        | เหตุสินคารีสุดาร์ชาว<br>อยู่. 111 หมู่ 3 ถนนแจ้งวัฒนะ แร                                | หมร์มมณม)<br>ขวงทุ่งสองห้อง เขตหลักสี่ กรุงเทพฯ 10210  |                                             |                          | 554.85                             |
| án di di di di di di di di di di di di di                                                   | เข้มูลที่อากระบบขึ้งหล่ะม<br>เด็บที่ ในแบบ                                              | ณหร่างทรรัสม์)<br>(1) ภ.ช.ด. 1 ก. (2) ภ.ช.ด. 1 ก. พีเด | ศษ (3) ภ.ง.ด. 2                             | (4) ก.ง.ด. 3             | 10211010                           |
| bin<br>wit                                                                                  | พขอวิทธิสขึ้วรรมข้อเรียก็ได้สารสารสิทธิ์ที่สาย<br>วิรณ์ระหาวัฒนอยังการกระทริทธิ แต่ร้าง | (5) n.t.m. 2 n. (6) n.t.m. 3 n.                        | X (7) л.ч.я. 53                             |                          | 554.85                             |
|                                                                                             | ประเ                                                                                    | เมทเงินที่ได้จ่าย วัง<br>หรือปีม                       | แเดือน จำนวนเงินที่จ่าย<br>ภาษี ที่จ่าย     | ภาษีที่หักและนำส่งไว้    |                                    |
| ria.                                                                                        | าสาธารณูปโภค                                                                            | 2/9                                                    | /2021 55,485.00                             | 554.85                   |                                    |
|                                                                                             |                                                                                         |                                                        |                                             |                          |                                    |
|                                                                                             |                                                                                         |                                                        |                                             |                          |                                    |
|                                                                                             |                                                                                         |                                                        |                                             |                          |                                    |
|                                                                                             |                                                                                         |                                                        |                                             |                          |                                    |
|                                                                                             |                                                                                         |                                                        |                                             |                          |                                    |
|                                                                                             |                                                                                         |                                                        |                                             |                          |                                    |
|                                                                                             |                                                                                         |                                                        |                                             |                          |                                    |
|                                                                                             |                                                                                         |                                                        |                                             |                          |                                    |
|                                                                                             |                                                                                         |                                                        |                                             |                          | 554.85                             |

### เมื่อ ลงรายการภาษีแล้ว ให้ทำการลงรายการบัญชี ใบสำคัญจ่ายเจ้าหนี้ (AP)

🙀 ใบสำคัญสมุดรายวัน (1 - 1000) - สมุดรายวัน: 642B00AP, หมายเลขสมุดรายวัน: B03236623, ชนิดสมุดรายวัน: การชำระดินเงินให้แก่ผู้จัดจำหน่าย, หมายเลขสมุดรายวัน: B03236623

– 🗆 🗙

#### ไฟล์ แก้ไข เครื่องมือ ดำสั่ง วิธีใช้

#### | 🗈 🔚 🗡 | 🖶 🔯 | 🐙 🌇 🏹 🏹 | 10 🔍 🗸 🕨 🔿 | 10 🕰 人 | 00

| ยอด | กุล         |      |                | รวมเดบิต               |                      | รวมเครดิต           |                       |           |        |                     | 1              | ลงรายการบัญชี    |           | Ŧ    | งรายการบัญชั    | Þ  |
|-----|-------------|------|----------------|------------------------|----------------------|---------------------|-----------------------|-----------|--------|---------------------|----------------|------------------|-----------|------|-----------------|----|
| đ   | มุดรายวัน:  |      | 54,930.15      | สมุดรายวัน:            | 110,415.15           | สมุดรายวัน:         | 55,485.00             |           |        |                     |                | ลงรายการบัญชีแ   | ละโอนย้าย | ທຣາ  | จสอบความถูกต้อง | ►  |
| ø   | อโบสำคัญ:   |      | 54,930.15      | ต่อใบสำคัญ:            | 110,415.15           | ต่อใบสำคัญ:         | 55,485.00             |           |        |                     |                |                  |           |      | ภาษีขาย         | F. |
| กา  | พรวม ทั่วไป | มิติ | การซำระเงิน    | ด่าธรรมเนียมการช้ำระผั | น ธนาดาร สินทรัพย์   | กาวร ประวัติ        |                       |           |        |                     |                |                  |           |      | ฟังก์ชั่น       | •  |
|     | วันที่      |      | ชนิดบัญชี      | บัญชี                  | ด่ำอธิบายรายการ      |                     |                       | เดบิต     | เครดิต | ชนิดของบัญชีตรงข้าม | บัญชีตรงข้าม   | สถานะการขำระเงิน | รูปแบบจ   | হ বা | านะการข่ำระเงิน | •  |
|     | 2/9/2021    | 1    | ผู้จัดจำหน่าย  | 23-0105546095724       | (7785)จ่ายเงินค่าไปร | ษณีย์ มิ.ย.64 ส่วนค | าลาง -บจก.ไปรษณีย์ไทย | 55,485.00 |        | บัญชีแยกประเภท      |                | ไม่มี            |           |      |                 |    |
|     | 2/9/2021    | 1    | บัญชีแยกประเภท | 210204010601           | (7785)จ่ายเงินค่าไปร | ษณีย์ มิ.ย.64 ส่วนศ | าลาง -บจก.ไปรษณีย์ไทย |           | 554.85 | บ้ญชีแยกประเภท      |                | ไม่มี            |           | ข้อเ | เสนอการชำระเงิน | Þ  |
|     | 2/9/2021    | 1    | ผู้จัดจำหน่าย  |                        | (7785)จ่ายเงินค่าไปร | ษณีย์ มิ.ย.64 ส่วนค | าลาง -บจก.ไปรษณีย์ไทย | 54,930.15 |        | ธนาดาร              | B0001TMB070015 | ส่งแล้ว          |           |      | การสอบถาม       | ۲  |
|     |             |      |                |                        |                      |                     |                       |           |        |                     |                |                  |           |      | พิมพ์ (a)       | Þ  |

### - พิมพ์ใบสำคัญ

| กาพรา | ม ทั่วไป มิเ | ติ การซ่ำระผิ | น ด่าธรรมเนียมการชำระผ่ | งิน ธนาดาร สินทรัพย์กาวร ประวัติ                            |   |           |        |               |         |                   |                   |   | ฟังก์ขัน ▶               |
|-------|--------------|---------------|-------------------------|-------------------------------------------------------------|---|-----------|--------|---------------|---------|-------------------|-------------------|---|--------------------------|
|       | วันที่       | ชนิดบัญชี     | บ้ญชี                   | ด้ำอธิบายรายการ                                             |   | เดบิต     | เครดิต | ชนิดของบัญช   | ตรงข้าม | บัญชีตรงข้าม      | สถานะการข้าระเงิน |   | สถานะการชำระเงิน 🕨       |
|       | -            | •             | -                       |                                                             | - | •         | *      |               | •       |                   | • •               |   | ข้ามสมของสารใจสนับ       |
|       | 2/9/2021     | ผู้จัดจำหน่าย | 23-0105546095724        | (7785)จ่ายเงินด่าไปรษณีย์ มิ.ย.64 ส่วนกลาง -บจก.ไปรษณีย์ไทย |   | 55,485.00 |        | บ้ญชีแยกประเภ | м       |                   | ไม่มี             |   | ขอมกนอก เรง กระเงน 💌     |
|       | 2/9/2021     | บัญชีแยกประเ  | 210204010601            | (7785)จ่ายเงินด่าไปรษณีย์ มิ.ย.64 ส่วนกลาง -บจก.ไปรษณีย์ไทย |   |           | 554.85 | บัญชีแยกประเภ | м       |                   | ไม่มี             |   | การสอบถาม 🕨              |
|       | 2/9/2021     | ผู้จัดจำหน่าย |                         | (7785)จ่ายเงินค่าไปรษณีย์ มิ.ย.64 ส่วนกลาง -บจก.ไปรษณีย์ไทย |   | 54,930.15 |        | ธนาดาร        | ใเ      | มสำคัญก่อนลงบัญชี |                   | 1 | พิมพ์ (a) 🕨              |
|       |              |               |                         |                                                             |   |           |        | 2             | โ       | มสำคัญ            |                   |   | ส่งทางอิเล็กทรอนิกส์     |
|       |              |               |                         |                                                             |   |           |        |               | đ       | มุตรายวัน         |                   |   | ใบกำกับภาษีหัก ณ ที่จ่าย |
| <     |              |               |                         |                                                             |   |           |        |               | ម       | ០៣គុត             |                   |   |                          |

- พิมพ์ใบสำคัญ

|                                         |                        |                                   |                                  | ปี25                        | <b>64-</b> เงิน                    | รายได้-ส่วนกล                             | ลางวิทยาเ       | ขดบางเขเ                | น-ใบสำค้ | <b>ัญจ่ายจาก</b> ก             | ารตั้งหนี้                            | หน้า 1<br>20/12/2021<br>14:30:46 |
|-----------------------------------------|------------------------|-----------------------------------|----------------------------------|-----------------------------|------------------------------------|-------------------------------------------|-----------------|-------------------------|----------|--------------------------------|---------------------------------------|----------------------------------|
| ชื่อ                                    |                        | บริษัท ไปรษย                      | นีย์ไทย จำกัด (23-0105           | 546095724)                  |                                    |                                           |                 |                         |          |                                | หมายเลขสมุครายวัน:<br>มหายเลขในชำอัลเ | B03236623                        |
| วิธีการข้าระเงิ<br>ดำอริบายสมผ          | ็น<br>ดรายวับ          | (7785)จ่ายเงินด                   | ถ่าไปรษณีย์ มิ.ย.64 ส่วนกลา      | ง -บจก.ไปรษณีย์ไทย          |                                    |                                           |                 |                         |          |                                | ทมเอเลงเบล เหญ่:<br>วันที่ใบสำคัญ:    | 2/9/2021                         |
| 100000000000000000000000000000000000000 |                        | (                                 |                                  |                             | -                                  |                                           |                 |                         |          |                                | หมายเลขใบแจ้งหนี้:                    |                                  |
| บัญ                                     | ชื                     | ชื่อบัญชี                         |                                  | แหล่งเงิน                   | หน่วยงาน                           | แผนงาน                                    | โครงการ         | ปีการศึกษา              | กองทุน   | วิเคราะห์                      | เดบิต                                 | เครดิต                           |
| 2101020                                 | 19801                  | บัญชีเจ้าหนี้อื่                  | น - หน่วยงานภาครัฐ               | 2000                        | B00010010                          | 999999                                    | 99              | Y64                     | 99       | 99                             | 55,485.00                             |                                  |
|                                         |                        |                                   |                                  | คำอธิบายรายการ              | : (7785)จ่ายเงื                    | งินค่าไปรษณีย์ มิ.ย.64 ส่                 | วนกลาง -บจก.ไปร | รษณีย์ไทย               |          |                                |                                       |                                  |
| <u>1101030</u>                          | <u>10101</u>           |                                   |                                  | 2000                        | B00010010                          | 999999                                    | 99              | Y64                     | 99       | 99                             |                                       | 54,930.15                        |
|                                         |                        | บัญชีเงินฝากกระ<br>นชาติ จำกัด(มห | แสรายวันธนาคารทหารไทยธ<br>าชน)   | <sup>i</sup> คำอธิบายรายการ | า: (7785)จ่ายเงื                   | งินค่าไปรษณีย์ มิ.ย.64 ส่                 | วนกลาง -บจก.ไปร | รษณีย์ไทย               |          |                                |                                       |                                  |
| <u>2102040</u>                          | <u>10601</u>           | บัญชีภาษีพัก                      | ณ ที่จ่ายรอนำส่ง -               | 2000                        | B00010010                          | 999999                                    | 99              | ¥64                     | 99       | 99                             |                                       | 554.85                           |
|                                         |                        | ภาษีเงินใด่นิตับุค<br>53          | เคลจากบุคคลภายนอก ภงด.           | คำอธิบายรายการ              | า: (7785)จ่ายเงื                   | งินค่าไปรษณีย์ มิ.ย.64 ส่                 | วนกลาง -บจก.ไปร | รษณีย์ไทย               |          |                                |                                       |                                  |
|                                         |                        |                                   |                                  |                             |                                    |                                           |                 |                         |          | Total :                        | 55,485.00                             | 55,485.00                        |
| <u>รายฉะเอียดการ</u>                    | <u>ชำระเงิน</u>        |                                   |                                  |                             |                                    |                                           |                 |                         |          | -                              |                                       |                                  |
| <u>วันที่</u>                           | 24                     | <u>วันที่ครบกำหนด</u>             | <u>ใบสำคัญ</u>                   | <u>หมายเลขใบแจ้งหย่</u>     | ঁ বা                               | <u>านวนเงิน(สกลเงินธรกรรม</u><br>55.495.0 | <u>เ) ภ</u>     | <u>าษีหัก ณ ที่จ่าย</u> | จ่าน     | <u>มวนเงินที่ช่าระ สกลเงิน</u> | จำนวนเงินที่ช่าระ (บาท)               | 1                                |
| 15/7/202                                | 21                     | 15///2021                         | 642B00P100913                    | 042B00PE00805               | Total:                             | 55 485 0                                  | 0               | 0.00                    |          | 55 485 00 101                  | 55 485 00                             | ,                                |
| e d                                     | 5                      |                                   | , d                              | 4                           | i utdi                             | 55,105.0                                  |                 |                         |          | 20,100,00 111                  |                                       |                                  |
| 2/9/202                                 | <u>บต </u> หม<br>1. 72 | 764791                            | <u>บเยขอนาคาร</u><br>B0001TMB070 | <u>ขะ</u><br>)015 บริ       | <sub>เพื่อบ</sub><br>ษัท ไปรษณีย์ไ | ทย จำกัด                                  |                 | จานม<br>54,930          | 0.15     |                                |                                       |                                  |

## การพิมพ์รายงาน - รายงานการ<mark>จ่ายเซ็ค</mark>

(

ไปที่บัญชีธนาคาร > รายงาน > ธุรกรรม > รา<mark>ยงานการจ่ายเช็ค</mark>

)

(

| // Microsoft Dynamics AX - Kasetsart University [AOS2: รหัสรอ<br>1 | רארונא - 2296] - [1 - 1000]                                                                                                    |                                                                                   |                                                                                            |                                                                                                    |                                                                                                    |                                                                                                    |                                          |                   |
|--------------------------------------------------------------------|----------------------------------------------------------------------------------------------------|-----------------------------------------------------------------------------------|--------------------------------------------------------------------------------------------|----------------------------------------------------------------------------------------------------|----------------------------------------------------------------------------------------------------|----------------------------------------------------------------------------------------------------|------------------------------------------|-------------------|
| 🚱 🕗 ♥ 📄 ► 1000 ► ธนาดาร • ธนาดาร พื้นที่                           |                                                                                                    | 🕎 รายงานการจ่ายเช็ค (1)                                                           | – 🗆 X                                                                                      | 🗐 ราชงานการว่ายเชื้อ - ร                                                                                                    | 2000)                                                                                                    |                                                                                                    |                                          | - n x             |
| ● 愛 圖   ● ● ●   米 ● 自   井 巻   ▲<br>ノー                              |                                                                                                    | ทั่วไป ชุดงาน                                                                     |                                                                                            | เลือกการสอบถาม: การสอบ                                                                                                    | มกามที่ใช้                                                                                                    |                                                                                                    | ~                                        | ปรับเปลี่ยน (a) 🕨 |
| <ul> <li>สถานที่         <ul> <li>สถานที่</li></ul></li></ul>      |                                                                                                    | ตรวลสอบตาราง<br>บัญชีธนาดาระ b0001*TMB*<br>หมายเลขเซ็ล:                           | 1 เลือก (a)<br>ดำเริ่มต้น (b)<br>ด้วเลือก (c)<br>4                                         | พื่อดี่<br>บัญชีธนาคาร<br>วันที่<br>กำหนดช่น การเรียงลำตั<br>ตารน<br>ตรางสอบตารน<br>รรารรมบัญชีนอกป<br>ตรางสอบตารน<br>พรางสอบตารน<br>พรางสอบตารน<br>พรางสอบตารน<br>พรางสอบตารน<br>หรางสอบตารน<br>หรางสอบตารน | <ul> <li>กำอธิบาย</li> <li>ถ้าจะเรียกเฉพาะ ธนาคาร</li> <li>ระบุวันที่ง่ายเช็ค</li> <li>ระบุวันที่ง่ายเช็ค</li> <li>พิลล์</li> <li>ปัญชิธนาคาร</li> <li>สามารถกรองได้ห</li> <li>กูบัญชีธนาคาร,เส</li> </ul> | ม ให้ใช้ * รหัสข่อธนาการนั้นๆ<br>ผือนใข<br>b0001*TMB*<br>"2/9/2021"<br>!ยกเล็ก<br>สายแบบขึ้นอยู่กับค<br>สขที่เช็ค เป็นต้น | า* เช่น ทหารไทย ใช้ *TMB*<br>•วามต้องการ | เพียม             |
| รายงานการจ่ายเช็ด 4<br>รายงานการ์โอนเงิน                           |                                                                                                    | เลือกแบบสอบกามที่จะแก้ไข                                                          | Witins Ution!                                                                              |                                                                                                    |                                                                                                    |                                                                                                    | ริเซีต (e) ตกล                           | ง มกเล็ก          |
|                                                                    | <u>มหาวิทยาลัยเกษตรสาสตร์</u><br><b>รายงานการจ่ายเช็ค</b><br><u>วันที่ ในสำคัญ</u><br><u>3</u> /8/2021 642B00AP02691<br>Super Grand Tota | คำอธิบายรายการ<br>(7785)จ่ายเงินค่าไประณีย์ มี.ย.64 ส่วนกลาง -<br>บจก.ไประณีย์ไทย | <u>หมายเลขเซ็ค บัญชีธนาคาร</u> ล่านวน<br>72764791 <u>80001TMB070015</u> 54,930.<br>54,930. | วันที่ลงรายก<br><u>เขาสาร</u> <u>เอกสาร</u><br>15 2/9/2021 642B00PE(<br><u>15</u>                                                                                                    | หลัว 1<br>21/12/2021<br>10:12:00<br>00805                                                                                                    |                                                                                                    |                                          |                   |

)

## การปรับปรุงรายการบัญชี สาเหตุที่เกิดจากจ่ายหนี้ผิดเกิดได้หลายกรณี เช่น

- เลือกจ่ายเจ้าหนี้ผิด
  - ปรับปรุง JV ออกทั้งหมด
  - อัพเดตการ์ดเจ้าหนึ้
  - ทำ AP จ่ายใหม่

### 2. เลือกวันที่ผิด

- ปรับปรุง JV ออกทั้งหมด
- อัพเดตการ์ดเจ้าหนึ่
- ทำ AP จ่ายใหม่

3. เลือกรายละเอียดใบกำกับภาษี
พัก ณ ที่จ่ายผิด
3.1 กรณียังไม่กดลงรายการบัญชี

ลบบรรทัดรายการดังกล่าวทั้งหมด
กดสร้างบรรทัด กรอกรายละเอียดที่ถูกต้อง

3.2 กรณี ลงรายการบัญชี แล้ว

กดยกเลิกรายการใบกำกับภาษีเดิม

- กดสร้างใบกำกับภาษีหัก ณ ที่จ่ายใหม่

### 4. เลือกผังบัญชีแยกประเภทภาษีผิด

- 4.1 กรณียังไม่กดลงรายการบัญชี
  - ลบบรรทัดรายการดังกล่าวทั้งหมด
  - กดสร้างบรรทัด กรอกรายละเอียดที่ถูกต้อง
- 4.2 กรณี ลงรายการบัญชี แล้ว
  - ปรับปรุง JV ออกเฉพาะผังภาษีที่ผิดพร้อม
     สร้างบรรทัดผังภาษีที่ถูกต้อง

กรณี ลงรายการบัญชี แล้วพบว่า ผังภาษีผิดและรายละเอียดใบกำกับภาษีหัก ณ ที่จ่ายผิด

- กดยกเลิกรายการใบกำกับภาษีเดิม
- ปรับปรุง JV ออกเฉพาะผังภาษีที่ผิดพร้อมสร้างบรรทัดผังภาษีที่ถูกต้อง
- กดสร้างใบกำกับภาษีหัก ณ ที่จ่ายใหม่

### \*\* ยกตัวอย่าง

รายละเอียดใบกำกับภาษีหัก ณ ที่จ่ายผิด

| 🌉 ธุรกรรมภาษีหัก ณ ที่จ่าย (1        | - 1000) - เลขที่ภาษีหัก ณ เ | ทีล่าย: 642B00WT0   | 0826, 23-0105546095724, <del>א</del> | มายเลขสมุดรายวัน: โ | 303236623, ใบสำคัญ: | 642B00AP02 | 691, รหัสเรกคอร์ดขอ | งธุรกรรมอ้างอิง: 567527127 |  |  |  |  |  |
|--------------------------------------|-----------------------------|---------------------|--------------------------------------|---------------------|---------------------|------------|---------------------|----------------------------|--|--|--|--|--|
| ไฟล์ แก้ไข เครื่องมือ คำสั่ง วิธิใช้ |                             |                     |                                      |                     |                     |            |                     |                            |  |  |  |  |  |
|                                      |                             |                     |                                      |                     |                     |            |                     |                            |  |  |  |  |  |
| ภาพรวม ทั่วไป ที่อยู่                | บ้นทึกรายละเอียด            |                     |                                      |                     |                     |            |                     |                            |  |  |  |  |  |
| วันที่                               | เลขที่ภาษีหัก ณ ที่จ่าย     | ชนิดบัญชี           | บ้ญชี                                | โครงร่างรายงาน      | ชื่อ                |            | ชนิดผู้จัดจำหน่าย   | สถานะ                      |  |  |  |  |  |
| -                                    |                             | • •                 | -                                    | -                   |                     | -          | -                   | +                          |  |  |  |  |  |
| 2/9/2021                             | 642B00WT00826               | ผู้จัดจำหน่าย       | 23-0105546095724                     | กงด. 3              | บริษัท ไปรษณีย์ไทย  | จำกัด      | นิติบุคคล           | ลงรายการบัญชีแล้ว          |  |  |  |  |  |
| ภาพรรม ทั่วไป ที่อยู่                | บันทึกรายละเอียด            |                     |                                      |                     |                     |            |                     |                            |  |  |  |  |  |
| กลุ่มภาษีหัก ณ ที่จ่า                | ด่ำอธิบาย                   | รหัสภาษีหัก ณ ที่จ่ | าย ฐานภาษีหัก ณ ที่จ่าย              | จำนวนเงินกาษีหัก เ  | นที่จ่าย ด่า        | ต้อ        | งเป็น กงด เ         | 3                          |  |  |  |  |  |
| 05                                   | ด่าสาธารณูปโกด              | WH03-1              | 55,485.00                            |                     | 554.85 1.00         | VIC        | N60 16 21 NPI. 5    |                            |  |  |  |  |  |
|                                      |                             | ยกตัวอย่าง          | * โครงร่างรายงานผื                   | โด                  |                     |            |                     |                            |  |  |  |  |  |
|                                      |                             |                     | รหัสภาษีหัก ณ ที่                    | จ่าย ผิด            |                     |            |                     |                            |  |  |  |  |  |
|                                      |                             |                     |                                      |                     |                     |            |                     |                            |  |  |  |  |  |

2. ผังภาษีผิด

| ผังบัญชี     | ชื่อบัญชี                                                                  |                  |
|--------------|----------------------------------------------------------------------------|------------------|
| 210204010301 | บัญชีภาษีหัก ณ ที่จ่ายรอนำส่ง - ภาษีเงินได้บุคคลธรรมดา ภงด. 3              | ผังผิดรอปรับปรุง |
| 210204010601 | บัญชีภาษีหัก ณ ที่จ่ายรอนำส่ง - ภาษีเงินได้นิติบุคคลจากบุคคลภายนอก ภงด. 53 | ผังที่ถูกต้อง    |

| การปรับ | ปรุงร                   | รายก                    | ารบ้                                                                                                    | ัญชี -                                                                             | ยกตั                                                                    | วอย่าง                                                                                                    |                                                                                      |                   | การสอบถาม 🕨                 | 1                                                |  |
|---------|-------------------------|-------------------------|----------------------------------------------------------------------------------------------------|------------------------------------------------------------------------------------|-------------------------------------------------------------------------|----------------------------------------------------------------------------------------------------|--------------------------------------------------------------------------------------|-------------------|-----------------------------|--------------------------------------------------|--|
| 1.      | ารายการ                 | เป็นกำกั                | บภาษีเล                                                                                                    | จิม                                                                                |                                                                         |                                                                                                    |                                                                                      | র্বব              | พิมพ์ (a) 🔸                 |                                                  |  |
| - เข้าเ | มนู ใบกำ                | ากับภาษีเ               | វ័ក                                                                                                    | ที่จ่ายใบเดี                                                                       | ามในหม                                                                  | ายเลขสมุด                                                                                                    | รายวันเ                                                                              | ดิม ใบกำ          | กับภาษีหัก ณ ที่จ่าย        | İ                                                |  |
|         |                         |                         |                                                                                                    |                                                                                    |                                                                         |                                                                                                    | (ขั้เ                                                                                | เตอน เข้าใบ       | กำกับภาษีหัก ถ              | น ที่จ่าย                                        |  |
| - หรือ  | มเข้าเมนู "             | ใบกำกับม<br>Micros      | า <b>าษีหัก</b><br>oft Dynamics AX - Kase<br>( 1000 ) บั<br>(                                                                              | ณ ที่จ่าย<br>tsart University (AOS1: รหัสรอบ<br>ยุติแมาประกาทร้าน) • ถัญชินมา<br>โ | เพิ่า บัญชีเ<br>เกลา - 2286) - (1 - 1000)<br>ประกาศไป พันท์<br>โฮ 📧 🗷 📾 | เยกประเภท                                                                                                    | [ປາ<br>                                                                              | ทมายเลขสมุด       | ก AP เดม ดู s<br>- □ ×<br>× | slide 7)                                         |  |
|         |                         | <u>A</u> [-<br>>        | สถานที่                                                                                                    |                                                                                    |                                                                         | ▲ 📳 แบบเฟอร์แท้วไ                                                                                                    | 1                                                                                    |                   |                             |                                                  |  |
|         |                         | รายการ์ปรล              | <ul> <li>ถึง เมท</li> <li>ผังบัญชี</li> <li>∄ สินทรัพย์กาวร</li> </ul>                                                                     |                                                                                    |                                                                         | รรรรมในสำคัญ                                                                                                    |                                                                                      |                   |                             |                                                  |  |
|         |                         | บานหน้าส่วงส่วงการ      | สมุตรายวัน<br>สมุตรายวัน<br>สินหรังย์การร<br>เก็บสินต้าดงตลังเป็นสิน<br>งบประมาณสินหรังย์การ<br>รายการเคลื่อนใหรงบประ<br>รายการโอนงบประมาณ | รัพบ์การ<br>ร<br>มากม                                                              |                                                                         | <ul> <li>บนหาการตราสอง</li> <li>บรรกัดในกังอาม ที่</li> <li>งบประมาณคงหลี</li> <li>รายการติเสรี่หลัง</li> <li>รายการติเสรี่หลัง</li> <li>รายงานธุรกรรมบัง</li> <li>รายงานตราสสอบส</li> <li>กาษ</li> </ul> | บบญอ<br>รามกาษีการบรรจุ<br>อ<br>มูชีแบกประเภท (New)<br>เมุดรายวันที่ยังไม่ได้โพส (Ne | w)                |                             |                                                  |  |
|         |                         |                         | ์ รายงาน<br>บ้นทึกการตรวจสอบบัญ<br>∄ ข้อมูลพื้นฐาน<br>∃ ธุรกรรม                                                                            | 3                                                                                  |                                                                         | รุรารรมภาษอบา<br>ภาษีที่ลงรามการ<br>ภาษีทั่ก ณ ที่ร่า<br>รับกำกับภาษีหัก<br>๗ สินเพริ่งมัการ                                                                                                    | แก้ง (Localization)<br>ที่สงรายการบัญชี<br>ณ ที่จ่าย                                 |                   |                             |                                                  |  |
| - กรอ   | งหาเลขทิ                | ใบกำกับ                 | ภาษีเดิม                                                                                                    | 1                                                                                  |                                                                         |                                                                                                    |                                                                                      |                   |                             |                                                  |  |
|         | ธุรกรรมภาษีหัก ณ ที่จ่า | ย (1 - 1000) - เลขที่ภา | ษีหัก ณ ที่จ่าย: 642E                                                                                                    | 00WT00743, 23-01055                                                                | 46095724, เลขที่ภาย                                                     | รีหัก ณ ที่จ่าย: 642B00WT0074                                                                                                    | 13                                                                                   |                   |                             | – 🗆 X                                            |  |
| ไท      | ฟล์ แก้ไข เครื่องมือ    | ดำสั่ง วิธีใช้          | <b>V</b> 16 41                                                                                                    |                                                                                    |                                                                         |                                                                                                    |                                                                                      |                   |                             |                                                  |  |
|         | าพรวม เร็ปเป ถึงเล      | ເພັ້ມນີ້ຄຣາຍລະນີລົມທ    |                                                                                                    |                                                                                    |                                                                         |                                                                                                    |                                                                                      |                   |                             | ວະຮາຍດາອະໂດທີ (ລ)                                |  |
|         | วันที่                  | เลขที่ภาษีหัก ณ ที่จ่าง | ชนิดบ้อเชี                                                                                                    | บ้ณชี                                                                              | โครงร่างรายงาน                                                          | ชื่อ                                                                                                    | ชนิดมั่จัดจำ                                                                         | สถานะ             | ยอดรวมภาษีหัก ณ ที่จ่       | ใบกำกับภาษีหัก ณ ที่ล่าย (b)                     |  |
|         | ·····                   | 642B00WT00743           | · · ·                                                                                                    | <u>-</u>                                                                           | · ·                                                                     |                                                                                                    | * *                                                                                  | •                 |                             | <ul> <li>ใบกำกับภาษีหัก ณ ที่จ่าย (c)</li> </ul> |  |
|         | 2/9/2021                | 642B00WT00743           | ผู้จัดจำหน่าย                                                                                                    | 23-0105546095724                                                                   | กงด. 3                                                                  | บริษัท ไปรษณีย์ไทย จำกัด                                                                                                    | นิติบุคคล                                                                            | ลงรายการบัญขีแล้ว | 554.8                       | 5<br>ใบสำคัญ (d)                                 |  |

### 1. กดยกเลิกรายการใบกำกับภาษีเดิม

หาก ได้เลขที่ใบกำกับภาษีเดิม ขั้นตอนการยกเลิก ดังภาพ

#### • กด ลงรายการบัญชี > ยกเลิก

🌉 ธุรกรรมภาษิหัก ณ ที่จ่าย (1 - 1000) - เลยที่ภาษีหัก ณ ที่จ่าย: 642B00WT00743, 23-0105546095724, หมายเลขสมุดรายวัน: B03236623, ใบสำคัญ: 642B00AP02691, รหัสเรกดอร์ดของธุรกรรมอ้างอิง: 5675359983

- 🗆 🗙

ไฟล์ แก้ไข เครื่องมือ ดำสั่ง วิธีใช้

#### 🗈 🛃 X | 🖶 🗟 🖾 | 🛪 🍒 莎 🏹 | 10 🔍 🔹 🕨 🔿 | 12 🙏 | 0

| n | าพรวม | ทั่วไป | ที่อยู่ | บันทึกรายละเอียด        | ลงรายการบัญชี | ลงรายการบัญชี 🕨  |                |                          |              |                   |               |                          |
|---|-------|--------|---------|-------------------------|---------------|------------------|----------------|--------------------------|--------------|-------------------|---------------|--------------------------|
|   | ห้    | เพื่   |         | เลขที่ภาษีหัก ณ ที่จ่าย | ชนิดบัญชี     | บัญชี            | โครงร่างรายงาน | ชื่อ                     | ชนิดผู้จัดจำ | สถานะ             | <u>ยกเลิก</u> | ใบกำกับภาษีหัก ณ ที่จ่าย |
|   |       |        | *       | •                       | •             | -                | •              | -                        | •            | •                 | •             | ใบกำกับภาษีหัก ณ ที่จ่าย |
|   | 2/    | 9/2021 |         | 642B00WT00743           | ผู้จัดจำหน่าย | 23-0105546095724 | กงด. 3         | บริษัท ไปรษณีย์ไทย จำกัด | นิติบุคคล    | ลงรายการบัญชีแล้ว | 554.85        | ใบสำคัญ                  |

• สถานะ จะเปลี่ยนเป็น ยกเลิก

| กาท | รวม ทั่วไป | ที่อรุ | i   | บันทึกรายละเอียด      |               |                  |                |                          |              |        |                       |
|-----|------------|--------|-----|-----------------------|---------------|------------------|----------------|--------------------------|--------------|--------|-----------------------|
|     | วันที่     |        | เลข | เที่ภาษีห้ก ณ ที่จ่าย | ชนิดบัญชี     | บ้ญชี            | โครงร่างรายงาน | ชื่อ                     | ชนิดผู้จัดจำ | สถานะ  | ยอดรวมภาษีหัก ณ ที่จ่ |
|     |            | •      |     | •                     | *             | -                | •              | •                        | •            | *      | *                     |
|     | 2/9/2021   |        | 642 | B00WT00743            | ผู้จัดจำหน่าย | 23-0105546095724 | กงด. 3         | บริษัท ไปรษณีย์ไทย จำกัด | นิติบุคคล    | ยกเลิก | 554.85                |
|     |            |        |     |                       |               |                  |                |                          |              |        |                       |

2. ปรับปรุง JV ออกเฉพาะผังภาษีที่ผิดพร้อมสร้างบรรทัดผังภาษีที่ถูกต้อง

ไปที่เมนูบัญชีแยกประเภททั่วไป >> สมุดรายวัน >> สมุดรายวัน

| <b>/ N</b>  | 1icrosoft Dynamics AX - Kasetsart University [AOS1: รหัสรอบเวลา - 2391] - [1 - 1000] |
|-------------|--------------------------------------------------------------------------------------|
| 0           | 🕢 🗢 📳 🕨 1000 🕨 นัญชีแยกประเภททั่วไป 🕨 นัญชีแยกประเภททั่วไป พื้นที่                   |
|             | 📽 📑   🏯 🛅   米 🦄 📋   森 🛝   🔺   🗃   115 🗒 🗐 🗐                                          |
| <b>/</b> 1- |                                                                                      |
| »           | สถานที่                                                                              |
| รายการ์ปรด  | ผ้งบัญชื<br>๋ สินทรัพย์กาวร                                                          |
| Ę           | 📳 สมุดรายวัน                                                                         |
| พายาตาม     | สมุดรายวัน 2<br>สินทรัทย์กาวร                                                        |
|             |                                                                                      |

# กรอกข้อมูลที่ Tab ภาพรวม/มิติ ให้ครบถ้วน คำอธิบาย กรอกให้ครบถ้วนว่า ปรับปรุงใบสำคัญอะไร เนื่องจากอะไร

| 7   | สมุดรายวัน | . (1 - 1000) |                         |                        |             |               |                                                                                           |                   |      |   | >                  |
|-----|------------|--------------|-------------------------|------------------------|-------------|---------------|-------------------------------------------------------------------------------------------|-------------------|------|---|--------------------|
| ไข  | งล์ แก้ไข  | เครื่องมือ   | ดำสั่ง วิธีใช้          |                        |             |               |                                                                                           |                   |      |   |                    |
|     | ) 🔡 🗡      | (   🖶 🗟      | 🛯   🐨 🔽 🏷 🏹             | ( <b>    •    «   </b> |             | 💾 🔔 🛛 🕐       |                                                                                           |                   |      |   |                    |
|     |            |              |                         |                        |             |               |                                                                                           |                   |      |   |                    |
| แสด | a:         | ส่งให้เรา    | ารใญชี นาสุดขอพาท       | น้ำใช้สร้างขึ้นแน่วง   | ž           |               |                                                                                           |                   |      | 2 | เห็นถึงสามาชาวิทา  |
|     | רו וזפו ר  | ทยจรมกจร เยา | 140100 · เอรายเงิงสงราย | 19 1011 140401 1       |             |               |                                                                                           |                   |      | 2 | บนทาร เอกเงออต     |
| n   | าพรวม ทั่ว | ไป การตั้ง   | เค่า การบล็อค มิติ      | ประวัติ                |             |               |                                                                                           |                   |      |   | ตรวจสอบความถูกต้อง |
| ſ   | ชื่อ       |              | หมายเลขสมุดรายวัน       | เลขที่อ้างอิ           | รหัสรายการเ | เอกสาร        | ด้ำอธิบาย                                                                                 | ลงรายการบัญชีแล้ว | ล้อก |   | ลงรายการบัญชี      |
|     | 1          | -            | B03245541               | •                      | -           | •             | -                                                                                         | ไม่ใช่ 👻          |      |   | Functions (a)      |
|     | 642B0      | VLO          | B03245541               |                        |             | 642B00AP02691 | ปรับปรุงใบสำคัญ 642B00AP02691 เนื่องจากเลือกมังกาษี หัก ณ ที่จ่ายมิดจาก กงด.53 เป็น กงด.3 |                   |      |   | การอนมัติ          |
|     |            |              |                         |                        |             |               |                                                                                           |                   |      |   |                    |
|     |            |              |                         |                        |             |               |                                                                                           |                   |      |   | พิมพ์ (a)          |
|     |            |              |                         |                        |             |               |                                                                                           |                   |      |   |                    |

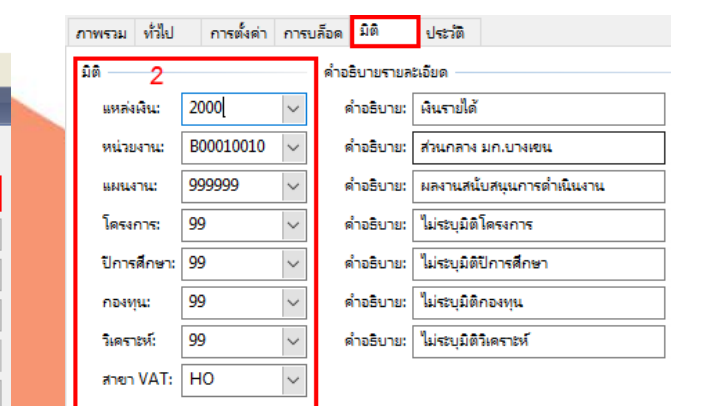

### 2. ปรับปรุง JV ออกเฉพาะผังภาษีที่ผิดพร้อมสร้างบรรทัดผังภาษีที่ถูกต้อง

🌉 ใบสำคัญสมุดรายวัน (1 - 1000) - สมุดรายวัน: 642B00JV, หมายเลขสมุดรายวัน: B03245541, ชนิดสมุดรายวัน: ประจำวัน, หมายเลขสมุดรายวัน: B03245541, ลงรายการบัญชีแล้ว: ไม่ใช

ไฟล์ แก้ไข เครื่องมือ คำสั่ง วิธีใช้

#### 🗈 🔒 🗡 | 🖶 🖻 🔄 | 🐨 🌃 莎 🍸 | 🎼 🔍 🔹 🕨 🌖 | 🖱 🙏 | Ø

| ยอดดุส | กดุก รวมเตบิต |                                              |                    |                     |                        | รวมเครดิต                                             |                                                                    |                                                     |       |        |         |           |
|--------|---------------|----------------------------------------------|--------------------|---------------------|------------------------|-------------------------------------------------------|--------------------------------------------------------------------|-----------------------------------------------------|-------|--------|---------|-----------|
| খন্    | ดรายวัน:      |                                              | an 00.0            | มุดรายวัน:          | 554.85                 | สมุดรายวัน:                                           | 554.85                                                             |                                                     |       |        |         |           |
| ต่อใ   | บสำคัญ:       | ัญ: 0.00 ต่อใบสำคัญ: 554.85                  |                    |                     | 554.85                 | ต่อใบสำคัญ:                                           | 554.85                                                             |                                                     |       |        |         |           |
| ภาพร   | กม ทั่วไป     | มิติ                                         | ใบแจ้งหนี้ การชำระ | เพิ่น ด่าธรรมเนียมก | ารช่ำระเงิน สินทรัพย์ส | กาวร ประวัติ                                          |                                                                    |                                                     |       |        |         |           |
|        | วันที่        | ใบสำคัญ ชนิดบัญชี บัญชี                      |                    |                     | บ้ญขึ                  | ชื่อบัญชี                                             |                                                                    | ด้าอธิบายรายการ                                     | เดบิต | เครดิต | ຽປແບບຈຳ | รห้สงบประ |
|        |               | • • • • • • • • • • • • • • • • • • •        |                    |                     | •                      |                                                       | -                                                                  | •                                                   | •     | -      |         |           |
|        | 2/9/2021      | 21 642800JV00777 ปัญชีแยกประเภท 210204010301 |                    | 210204010301        | บัญชีภาษี              | ห้ก ณ ที่จ่ายรอน่ำส่ง - ภาษีเงินได้บุคคลธรรมดา ภงด. 3 | ปรับปรุงใบสำคัญ 642B00AP02691 เนื่องจากเลือกผังภาษี                | 554.85                                              |       |        |         |           |
|        | 2/9/2021      | 1                                            | 642B00JV00777      | บัญชีแยกประเภท      | 210204010601           | บ้ญชีภาษี                                             | ห้ก ณ ที่จ่ายรอน่ำส่ง - ภาษีเงินได้นิติบุคคลจากบุคคลภายนอก ภงด. 53 | ปรับปรุงใบสำคัญ 642B00AP02691 เนื่องจากเลือกผังกาษี |       | 554.85 |         |           |
|        | 1             | 1 2                                          |                    |                     | 2                      |                                                       |                                                                    |                                                     | 3     |        |         |           |
|        |               |                                              |                    |                     |                        |                                                       |                                                                    |                                                     |       |        |         |           |

- วันที่ : ใช้วันที่เดียวกับใบ AP ที่ผิด
- 2. ชนิดบัญชี : บัญชีแยกประเภท : ด้าน เดบิต เลือกผังบัญชีที่ต้องกลับรายการ

บัญชีแยกประเภท : ด้าน เครดิต เลือกผังบัญชีภาษีที่ถูกต้อง

3. จำนวนเงิน : เปลี่ยนฝั่งตัวเลขจากใบ AP เดิม จาก เครดิต เป็น เดบิต

### 3. สร้างใบกำกับภาษี หัก ณ ที่จ่ายใหม่

🅎 ใบสำคัญสมุตรายวัน (1 - 1000) - สมุตรายวัน: 642B00JV, หมายเลขสมุตรายวัน: B03245541, ชนิตสมุตรายวัน: ประจำวัน, หมายเลขสมุตรายวัน: B03245541, ลงรายการบัญชีแล้ว: ไม่ใช่

– 🗆 🗙

#### ไฟล์ แก้ไข เครื่องมือ ดำสั่ง วิธีใช้

#### 1 📑 🗡 | 🖶 🗟 🔄 | 🛪 🌃 莎 🍸 | 14 🔍 🔺 🕨 📣 | 🖺 🔔 | Ø

| มอดดุล         รามเดบิต         รามเดบิต         รามเดรติต           สมุดราบวัน:         0.00         สมุดราบวัน:         554.85         สมุดราบวัน:         554.85           ต่อใบกำคัญ:         0.00         ต่อใบกำคัญ:         554.85         ต่อใบกำคัญ:         554.85           ทาพรรม         ทั่วไป         มิติ         ใบแล้งหนี         การชำระมิน         สินทรัพบ์การ         ประวั           ทั่วไป         มิติ         ใบสำคัญ         ชนิดบัญชี         บัญชี         ชื่อบัญชี         ชื่อบัญชี           1         มิติ         ใบสำคัญ         ชนิดบัญชี         บัญชี         ชื่อบัญชี         ค่ารรรมเดิมตี         รูปแบบลำ                                                                                                    |                          | ลงรายการบัญง<br>ตรวจสอบความถูก<br>ภาษิชาย<br>สมดรายวันเป็นครั้ง |
|----------------------------------------------------------------------------------------------------|--------------------------|-----------------------------------------------------------------|
| สมุครายวัน:       0.00       สมุครายวัน:       554.85       สมุครายวัน:       554.85         ต่อในสำคัญ:       0.00       ต่อในสำคัญ:       554.85       ต่อในสำคัญ:       554.85         กาพราม       ทั่วไป       มิติ       ใบแล้งหนี       การชำระมิน       สินทรัพย์การ       ประวัติ         1       1       มิติ       ใบสำคัญ       ชนิดบัญชี       ประวัต       ช่อบัญชี       1         1       1       1       1       1       1       1       1       1       1       1       1       1       1       1       1       1       1       1       1       1       1       1       1       1       1       1       1       1       1       1       1       1       1       1       1       1       1       1       1       1       1       1       1       1       1       1       1       1       1       1       1       1       1       1       1       1       1       1       1       1       1       1       1       1       1       1       1       1       1       1       1       1       1       1       1       1       1                                                                                                    |                          | ตรวจสอบความถูก<br>ภาษิขาย<br>สมดรายวันเป็นตรั้ง                 |
| ต่อใบกำคัญ:       0.00       ต่อใบกำคัญ:       554.85       ต่อใบกำคัญ:       554.85         กาพาราม       ทั่ไป       มิติ       ใบแล้งหนี       การชำระมิน       สินทรัพบ์การ       ประวัติ         กับ       รันที่       ชนิดบัญชี       บัญชี       บัญชี       บัญชี       ประวัติ         ทั่ไป       มิติ       ใบสำคัญ:       ชนิดบัญชี       บัญชี       ชื่อบัญชี       ช่อบัญชี       ต่อบัญชี       ต่อบบบจำ       ต่อบบจำ       ต่อบบจำ       ต่อบบจำ       ต่อบบจำ       ต่อบบจำ       ต่อบบจำ       ต่อบบจำ       ต่อบบจำ       ต่อบ       ต่อบบจำ       ต่อบบจำ       ต่อบ |                          | ภาษีขาย<br>สมดรายวันเป็นครั้งเ                                  |
| กาพราม       หัวไป       มิติ       ใบแล้งหนี       การชำระมิน       ดำธรรมเนิยมการชำระมิน       สินหรัพย์การ       ประวัติ                                                                                                    |                          | สมตรายวันเป็นครั้ง                                              |
| รันที่         ใบสำคัญ         ฮนิดบัญชี         บัญชี         ชื่อบัญชี         ชื่อบัญชี         ด่าอธิบายรายการ         เดบิต         เครดิต         รูปแบบสำ           -         -         -         -         -         -         -         -         -         -         -         -         -         -         -         -         -         -         -         -         -         -         -         -         -         -         -         -         -         -         -         -         -         -         -         -         -         -         -         -         -         -         -         -         -         -         -         -         -         -         -         -         -         -         -         -         -         -         -         -         -         -         -         -         -         -         -         -         -         -         -         -         -         -         -         -         -         -         -         -         -         -         -         -         -         -         -         -         -         -         -         -                                                                                                    |                          |                                                                 |
| •         •         •         •         •         •         •         •         •         •         •         •         •         •         •         •         •         •         •         •         •         •         •         •         •         •         •         •         •         •         •         •         •         •         •         •         •         •         •         •         •         •         •         •         •         •         •         •         •         •         •         •         •         •         •         •         •         •         •         •         •         •         •         •         •         •         •         •         •         •         •         •         •         •         •         •         •         •         •         •         •         •         •         •         •         •         •         •         •         •         •         •         •         •         •         •         •         •         •         •         •         •         •         •         •         •         •                                                                                                            | เรดิต รูปแบบจำ รห้สงบประ | ฟังก์ต้น                                                        |
|                                                                                                    | • •                      |                                                                 |
| 2/9/2021 642B00JV00777 ปัญชีแยกประเภท 210204010301 ปัญชีภาษีหัก ณ ที่จ่ายรอน่าส่ง - ภาษีเงินได้บุดดลธรรมดา ภงด. 3 ปรับปรุงใบสำคัญ 642B00AP02691 เนื่องจากเลือกผังภาษี 554.85                                                                                                    |                          | สีนทรพยถาวร                                                     |
| 2/9/2021 642B00JV00777 บัญชีแยกประเภท 210204010601 บัญชีภาษิหัก ณ ที่จ่ายรอน่าส่ง - ภาษิเงินได้นิดิบุดคลจากบุดคลภายนอก กงด. 53 ปรับปรุงใบสำคัญ 642B00AP02691 เนื่องจากเลือกมังภาษิ 554.85                                                                                                    | 4.85                     | การสอบถาม                                                       |
|                                                                                                    |                          | พิมพ์ (a)                                                       |
|                                                                                                    |                          | 1 ใบกำกับภาษีหัก ณ                                              |

**กดสร้างหรือ Ctrl + N เพื่อสร้างรายการ** (รายละเอียดการสร้าง ใบกำกับภาษีหัก ณ ที่จ่าย ดู slide 7-9) (รายละเอียดการลงบัญชี ใบกำกับภาษีหัก ณ ที่จ่าย ดู slide 17)

🌉 ธุรกรรมภาษีหัก ณ ที่จ่าย (1 - 1000) - เลขที่ภาษีหัก ณ ทีจ่าย: , 20-0105533116469, หมายเลขสมุดรายวัน: B03245541, ใบสำคัญ: 642B00JV00777, รหัสเรกดอร์ดของธุรกรรมอ้างอิง: 5675359996 — 🛛 🗙

้ไฟล์ แก้ไข เครื่องมือ ดำสั่ง วิธีใช้

#### 🗈 📙 🗡 | 🖶 🔯 📨 | 😿 🌃 莎 🏹 | (+ 🔍 🗸 🕨 🔶 | 🗎 🔔 | Ø

| ภาพรา | ม ทั่วไป | ที่อยู่ | บ้นที่กรายละเอียด     |               |                  |                |                              |              |       |                       | [   | ลงรายการบัญชี 🕨          |
|-------|----------|---------|-----------------------|---------------|------------------|----------------|------------------------------|--------------|-------|-----------------------|-----|--------------------------|
|       | วันที่   |         | ลขที่ภาษีหัก ณ ทีล่าย | ชนิดบัญชี     | บ้ญชี            | โครงร่างรายงาน | ชื่อ                         | ชนิดผู้จัดจำ | สถานะ | ยอดรวมภาษีห้ก ณ ที่จ่ | ] [ | ใบกำกับภาษีหัก ณ ที่จ่าย |
|       |          | *       | -                     | -             | -                | -              | -                            | -            | -     | -                     | [   | ใบกำกับภาษีหัก ณ ที่จ่าย |
|       | 2/9/2021 |         |                       | ผู้ฉัดจำหน่าย | 20-0105533116469 | กงด. 53        | บริษัท ฟูจิตสึ (ประเทศไทย) จ | นิติบุคคล    | ไม่มี | 554.85                |     | ใบสำคัญ                  |
|       |          |         |                       |               |                  |                |                              |              |       |                       | [   | ฟังก์ชั้น 🕨              |

## การปรับปรุงรายการบัญชี - <sub>ยกตัวอย่าง</sub>

### หลังจากสร้างรายการภาษีเรียบร้อยแล้ว

- ตรวจสอบความถูกต้องพร้อมลงรายการบัญชี
- พิมพ์ใบสำคัญ

🌉 ใบสำคัญสมุดรายวัน (1 - 1000) - สมุดรายวัน: 642B00JV, หมายเลขสมุดรายวัน: B03245541, ชนิดสมุดรายวัน: ประจำวัน, หมายเลขสมุดรายวัน: B03245541

– 🗆 🗙

ไฟล์ แก้ไข เครื่องมือ คำสั่ง วิธีใช้

#### | 🗈 🚼 🗡 | 🖶 🖻 🔄 | 🐨 🎬 🍜 🏹 😵 | (+ 🔍 🔹 > (+ ) 🗠 ) | 🖺 🔔 | @

| ยอดดุ | 8           |      |                                          | รวมเดย์ | រិព                |                                                                | รวมเครดิต    |                                        |                                       |                                       |                | 1 ลงรายการบัญ | บูชี           | ลงรายการบัญชี            | Þ |
|-------|-------------|------|------------------------------------------|---------|--------------------|----------------------------------------------------------------|--------------|----------------------------------------|---------------------------------------|---------------------------------------|----------------|---------------|----------------|--------------------------|---|
| đ     | งุดรายวัน:  |      | 0.00                                     | કાર્ય   | ดรายวัน:           | 554.85                                                         | สมุดราย      | <b>วัน:</b> 554.85                     |                                       |                                       |                | ลงรายการบัด   | บูชีและโอนย้าย | ตรวจสอบความถูกต้อง       | Þ |
| ទាំ   | งใบสำคัญ:   |      | 0.00                                     | ต่อใ    | ใบสำคัญ:           | 554.85                                                         | ต่อใบสำค     | <b>ລັญ:</b> 554.85                     |                                       |                                       |                |               |                | กาษีขาย                  | ī |
| การ   | หรวม ทั่วไป | มิติ | ใบแจ้งหนี่ ก                             | ารชำระเ | งิน ด่าธรรมเนียมกา | ารข้าระเงิน สินทรัพย                                           | ย์กาวร ประวั | ពិ                                     |                                       |                                       |                |               |                | สมุดรายวันเป็นครั้งคราว  | • |
| IΓ    | วันที่      |      | ใบสำคัญ                                  |         | ชนิดบัญชี          | บ้ญชี                                                          | ชื่อบัญ      | ขึ                                     |                                       | ดำอธิบายรายการ                        |                | เดบิต         | เครดิต         | ฟังก์ชัน                 | • |
|       |             | -    |                                          | •       | *                  |                                                                | *            |                                        |                                       |                                       | -              | -             | *              | สิยเหล้ะแก้การ           |   |
|       | 2/9/2021    |      | 642B00JV00777 บัญชีแยกประเภท 21020401030 |         | 210204010301       | บัญชีภาษีหัก ณ ที่จ่ายรอน่ำส่ง - ภาษีเงินได้บุคคลธรรมดา กงด. 3 |              | ได้บุคคลธรรมดา กงด. 3                  | ปรับปรุงใบสำคัญ 642B00AP02691 เนื่องจ | ากเลือกผังภาษี                        | 554.85         |               | สนทรพยะการ     | _                        |   |
|       | 2/9/2021    |      | 642B00JV0077                             | 7       | บัญชีแยกประเภท     | 210204010601                                                   | บัญจ         | ชีภาษีหัก ณ ที่จ่ายรอน้ำส่ง - ภาษีผินไ | ได้นิติบุคคลจากบุคคลภายนอก กงด. 53    | ปรับปรุงใบสำคัญ 642B00AP02691 เนื่องจ | ากเลือกผังกาษี |               | 554.85         | การสอบถาม                | ► |
|       |             |      |                                          |         |                    |                                                                |              |                                        |                                       |                                       | ใบสำคัญก่อ     | นลงบัญชี      |                | พิมพ์ (a)                | Þ |
|       |             |      |                                          |         |                    |                                                                |              |                                        |                                       | 2                                     | ใบสำคัญ        |               |                | ใบกำกับภาษีหัก ณ ที่จ่าย |   |
|       |             |      |                                          |         |                    |                                                                |              |                                        |                                       |                                       | สมุดรายวัน     |               |                |                          |   |

|                                               | ปี2564-เงินรายได้-ส่วนกลางวิทยาเขตบางเขน-ใบสำคัญทั่วไป                                       |                                                                                                    |                                 |                            |                             |                             |         |                                                      |        | หน้า 1<br>22/12/2021<br>15:24:50       |
|-----------------------------------------------|----------------------------------------------------------------------------------------------|----------------------------------------------------------------------------------------------------|---------------------------------|----------------------------|-----------------------------|-----------------------------|---------|------------------------------------------------------|--------|----------------------------------------|
| ชื่อ<br>วิธีการชำระเงิน<br>คำอธิบายสมุดรายวัน | ปรับปรุงใบลำคัญ 642B00AP02691 เนื่องจากเลือกผังภาษี หัก ณ<br>ที่จ่ายผิดจาก ภงด.53 เป็น ภงด.3 |                                                                                                    |                                 |                            |                             |                             |         | หมายเลขสมุดรายวัน<br>หมายเลขในสำคัญ<br>วันที่ใบสำคัญ |        | B03245541<br>642B00JV00777<br>2/9/2021 |
| บัญชี                                         | ชื่อบัญชี                                                                                    | แหล่งเงิน                                                                                                    | หน่วยงาน                        | แผนงาน                     | โครงการ                     | ปีการศึกษา                  | กองทุน  | วิเคราะห์                                            | เดบิด  | เครดิต                                 |
| <u>210204010301</u>                           | บัญขีภาษีหัก ณ ที่จ่ายรอน่าส่ง -<br>ภาษีเงินได้บุคคลธรรมดา ภงด. 3                            | ไภาษีหัก ณ ที่จ่ายรอน่าส่ง - 2000 B00010010 999999 99 Y64 99 99 554.<br>ได้บุคคลธรรมดา ภงด. 3 ค่าอธิบายรายการ : ปรับปรุงใบสำคัญ 642B00AP02691 เนื่องจากเลือกผังภาษี หัก ณ ที่จ่ายผิด |                                 |                            |                             |                             |         |                                                      |        |                                        |
| <u>210204010601</u>                           | บัญขึภาษีหัก ณ ที่จ่ายรอน่าส่ง -<br>ภาษีเงินได้นิติบุคคลจากบุคคลภายนอก ภงด.<br>53            | 2000<br>ค่าอธิบายรายกา                                                                                                    | B00010010<br>ร : ปรับปรุงใบส่าศ | 999999<br>คัญ 642B00AP0269 | 99<br>91 เนื่องจากเลือกผังภ | Y64<br>าษี หัก ณ ที่จ่ายผิด | 99<br>1 | 99                                                   |        | 554.85                                 |
|                                               |                                                                                              |                                                                                                    |                                 |                            |                             |                             |         |                                                      | 554.85 | 554.85                                 |

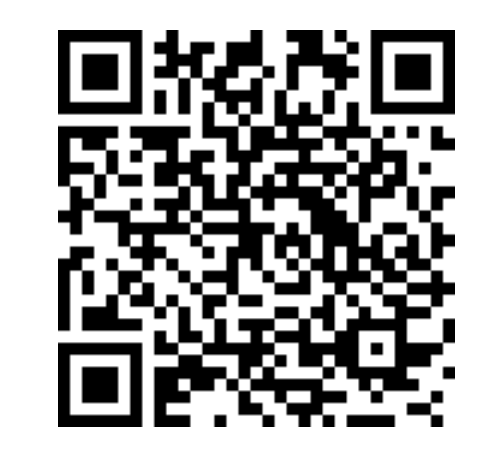

เอกสารคู่มือระบบบริหารงานทรัพยากรองค์กร (ERP Business User Manual) ระบบจ่ายเงิน (Payment)